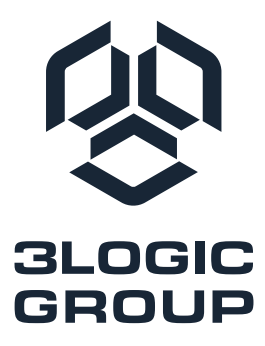

## Материнская плата «ТАЙГА»

ЕЦРТ.469555.001 SMB-C621-ATX01

# РУКОВОДСТВО

#### Уведомление об авторских правах

Никакая часть настоящего документа не подлежит воспроизведению, переписыванию, передаче или переводу на любой язык, в любой форме и любыми средствами, за исключением копирования документации покупателем в целях резервного копирования, без письменного согласия компании ООО «Новый Ай Ти Проект».

Названия продуктов и компаний, представленные в настоящем документе, могут быть или не быть зарегистрированными товарными знаками или авторскими правами соответствующих компаний и использоваться только для идентификации или объяснения и в интересах владельцев без намерения нарушить авторские права.

#### Отказ от ответственности

Технические характеристики и информация, содержащиеся в настоящем документе, предназначены только для информационных целей и могут быть изменены без предварительного уведомления и не должны рассматриваться как обязательство со стороны компании ООО «Новый Ай Ти Проект». Компания ООО «Новый Ай Ти Проект» не несет ответственности за какие-либо ошибки или упущения, которые могут появиться в настоящем документе.

Что касается содержания настоящего документа, компания ООО «Новый Ай Ти Проект» не предоставляет никаких гарантий, явных или подразумеваемых, включая, помимо прочего, подразумеваемые гарантии или условия товарной пригодности или пригодности для определенных целей.

Ни при каких обстоятельствах компания ООО «Новый Ай Ти Проект», ее директора, должностные лица, сотрудники или агенты не несут ответственности за любые косвенные, особые, случайные или косвенные убытки (включая убытки, связанные с упущенной прибылью, потерей бизнеса, потерей данных, прерыванием бизнеса и т. п.), даже если компания ООО «Новый Ай Ти Проект» была уведомлена о возможности таких повреждений в результате какого-либо дефекта или ошибки в документации или продукте.

#### Контактная информация

В случае необходимости связаться с компанией ООО «Новый Ай Ти Проект» или для получения дополнительной информации о компании ООО «Новый Ай Ти Проект», посетите веб-сайт по адресу www.3Logic.ru, в случае вопросов о продукции ГРАВИТОН, посетите веб-сайт по адресу www.graviton.ru или свяжитесь с дилером для получения дополнительной информации.

#### 000 «Новый Ай Ти Проект»

115487, г. Москва, ул. Нагатинская, дом 16, стр. 9, помещ. VII, ком. 15, офис 5

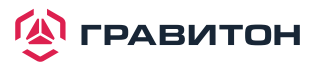

## Содержание

| Раздел 1. Введение                                               | 5  |
|------------------------------------------------------------------|----|
| 1.1. Технические характеристики                                  | 5  |
| 1.2. Компоновка материнской платы                                | 8  |
| 1.3. Встроенные светодиодные индикаторы                          | 11 |
| 1.4. Панель ввода/вывода                                         |    |
| 1.5. Блок-схема                                                  |    |
| Раздел 2. Установка                                              | 15 |
| 2.1. Отверстия для винтов                                        | 15 |
| 2.2. Меры предосторожности перед установкой                      | 15 |
| 2.3. Установка процессора и радиатора                            |    |
| 2.4. Установка модулей памяти (DIMM)                             |    |
| 2.5 Слоты расширения (слоты PCI и PCI Express)                   | 20 |
| 2.6. Установка перемычки                                         | 21 |
| 2.7. Встроенные клеммные колодки и разъемы                       |    |
| 2.8 Система Dr. Debug                                            | 27 |
| 2.9. Индикатор/переключатель идентификации назначения устройства |    |
| 2.10. Руководство по установке драйвера                          |    |
| 2.11 Руководство по установке модуля M.2 (NGFF)                  |    |
| Раздел 3. Утилита настройки UEFI                                 |    |
| 3.1. Введение                                                    |    |
| 3.1.1. Строка меню UEFI                                          |    |
| 3.1.2. Клавиши навигации                                         |    |
| 3.2 Главный экран                                                |    |
| 3.3 Расширенный экран                                            |    |
| 3.3.1. Конфигурация ЦП                                           |    |
| 3.3.2. Конфигурация DRAM                                         |    |
| 3.3.3. Конфигурация чипсета                                      |    |
| 3.3.4. Конфигурация хранилища                                    |    |
| 3.3.5. Конфигурация АСРІ                                         |    |
| 3.3.6. Конфигурация USB                                          |    |
| 3.3.7. Конфигурация Super IO                                     | 43 |
| 3.3.8. Переадресация консоли последовательного порта             |    |
| 3.3.9. Аппаратный монитор                                        | 46 |

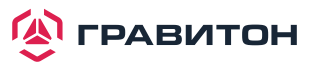

|     | 3.3.10. Журнал ошибок во время выполнения | 47 |
|-----|-------------------------------------------|----|
|     | 3.3.11. Конфигурация Intel SPS            |    |
|     | 3.3.12. Технология Intel® VMD             |    |
| 3.4 | I. Безопасность                           | 50 |
|     | 3.4.1. Управление ключами                 | 51 |
| 3.5 | 5. Экран загрузки                         | 53 |
|     | 3.5.1. Параметры CSM                      | 54 |
| 3.6 | Э. Журнал событий                         | 55 |
| 3.7 | 7. Управление сервером                    | 56 |
|     | 3.7.1. Журнал системных событий (SEL)     | 57 |
|     | 3.7.2. Сетевая конфигурация ВМС           | 58 |
|     | 3.7.3. Инструменты ВМС                    | 59 |
| 3.8 | 3. Экран выхода                           | 60 |
| Раз | дел 4. Устранение неполадок               | 61 |
| 4.1 | . Процедуры устранения неполадок          | 61 |
| 4.2 | 2. Процедуры технической поддержки        |    |
| 4.3 | 3. Возврат товара для обслуживания        |    |

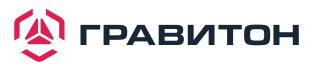

## Раздел 1. Введение

/1`

Благодарим вас за покупку материнской платы ТАЙГА компании ООО «Новый Ай Ти Проект», надежной материнской платы, произведенной под непрерывным строгим контролем качества компании ООО «Новый Ай Ти Проект». Данное изделие обеспечивает отличную производительность и имеет прочную конструкцию, что соответствует приверженности компании ООО «Новый Ай Ти Проект» качеству и долговечности.

Поскольку технические характеристики материнской платы и программное обеспечение BIOS могут обновляться, содержание данного руководства может быть изменено без предварительного уведомления. В случае внесения каких-либо изменений в данное руководство, обновленная версия будет доступна на веб-сайте компании ООО «Новый Ай Ти Проект» без дополнительного уведомления.

Если вам требуется техническая поддержка по данной материнской плате, то посетите наш сайт для получения конкретной информации об используемой вами модели.

## 1.1. Технические характеристики

| Форм Фактор                 | ATX                                                                                                    |  |  |  |  |
|-----------------------------|----------------------------------------------------------------------------------------------------|--|--|--|--|
| Размеры                     | 12" х 9.6" (305 х 244 мм)                                                                                                    |  |  |  |  |
| ПРОЦЕССОР И ЧИПСЕТ          |                                                                                                    |  |  |  |  |
| Процессор                   | Поддержка Intel Xeon® Scalable Processors<br>(Skylake SP, Cascade Lake SP Family) до 205 Вт                                                    |  |  |  |  |
| Разъём                      | Socket P (LGA3647)                                                                                                    |  |  |  |  |
| Чипсет                      | Intel® C621                                                                                                    |  |  |  |  |
| ОПЕРАТИВНАЯ ПАМЯТЬ          |                                                                                                    |  |  |  |  |
| Конфигурация                | 8 слотов 288-pin DDR4 DIMM                                                                                                    |  |  |  |  |
| Тип                         | Шестиканальная технология памяти                                                                                                    |  |  |  |  |
|                             | Поддержка DDR4 2933/2666/2400 RDIMM, LRDIMM<br>и Intel® Optane™ DC Persistent Memory в режиме памяти<br>(только для поколения Cascade Lake SP) |  |  |  |  |
| Емкость каждого модуля DIMM | RDIMM: 64ГБ, 32ГБ, 16ГБ, 8ГБ, 4ГБ                                                                                                    |  |  |  |  |
|                             | LRDIMM: 128ГБ, 64ГБ, 32ГБ                                                                                                    |  |  |  |  |
| Вольтаж                     | 1.2B                                                                                                    |  |  |  |  |
| СЛОТЫ РАСШИРЕНИЯ            |                                                                                                    |  |  |  |  |
| PCIe 3.0 x16 Gen3           | Слот 4: x16, переключение на x8, если Слот 3 занят<br>Слот 6: x16, переключение на x8, если Слот 5 занят                                       |  |  |  |  |
| PCIe 3.0 x8 Gen3            | Слот 2: x8<br>Слот 3: x8<br>Слот 5: x8                                                                                                    |  |  |  |  |
| PCIe 3.0 x4 Gen3            | Слот 1: х4                                                                                                    |  |  |  |  |
| ХРАНИЛИЩЕ                   |                                                                                                    |  |  |  |  |
| SATA-контроллер             | Intel C621:10 шт. SATA3 (SATA: 0-3 через коннектор HD mini SAS,<br>SATA: 4/5 через коннекторы SATA DOM,<br>sSATA: 6-9 через коннеторы SATA)    |  |  |  |  |

#### ФИЗИЧЕСКИЕ ХАРАКТЕРИСТИКИ

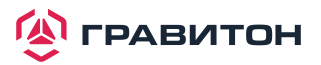

| СЕТЬ                                    |                                                                                                    |  |  |
|-----------------------------------------|----------------------------------------------------------------------------------------------------|--|--|
| Интерфейс                               | Gigabit LAN 1000 Мбит/с                                                                                                    |  |  |
| Контроллер LAN                          | 4 шт. RJ45 GLAN на чипе Marvell 88E1543<br>RJ45 выделенный IPMI LAN порт на чипе RTL8211E<br>Поддержка WOL (Wake On LAN)<br>Поддержка Energy Efficient Ethernet 802.3az<br>Поддержка PXE |  |  |
| МЕНЕДЖМЕНТ                              |                                                                                                    |  |  |
| ВМС-контроллер                          | ASPEED AST2500                                                                                                    |  |  |
| RAM                                     | DDR4 512M5                                                                                                    |  |  |
| Выделенный порт ІРМІ                    | Realtek RTL8211E                                                                                                    |  |  |
| Дополнительный функционал               | Watch Dog                                                                                                    |  |  |
|                                         | NMI                                                                                                    |  |  |
| ГРАФИКА                                 |                                                                                                    |  |  |
| Графический контроллер                  | ASPEED AST2500                                                                                                    |  |  |
| VRAM                                    | DDR4 16M5                                                                                                    |  |  |
| ЗВУК                                    |                                                                                                    |  |  |
| Аудио кодек                             | Realtek ALC892                                                                                                    |  |  |
| ЗАДНИЕ ПОРТЫ ВВОДА/ВЫВОДА               |                                                                                                    |  |  |
| Разъём VGA                              | D-Sub                                                                                                    |  |  |
| Разъёмы USB 3.0                         | 4                                                                                                    |  |  |
|                                         | 4+1 (IPMI) RJ-45                                                                                                    |  |  |
| FASEMBILAN                              | LAN порты с LED подсветкой активности и скорости                                                                                                    |  |  |
| Последовательный порт                   | 1 шт. СОМ порт                                                                                                    |  |  |
| Аудио                                   | 2 разъема                                                                                                    |  |  |
| ВНУТРЕННИЕ РАЗЪЕМЫ                      |                                                                                                    |  |  |
| SATA DOM                                | 2                                                                                                    |  |  |
| М.2 под АПМДЗ                           | 1 (ключ E, 2230/2242/2260/2280, с поддержкой PCIe x2 и USB 2.0)                                                                                                    |  |  |
| Коннектор передней панели               | 1 (включает в себя разъёмы датчика вскрытия,<br>UID кнопку с индикацией, LAN-индикации)                                                                                                  |  |  |
| USB 3.0 коннектор                       | 3 (поддержка 4 портов USB 3.0, 1 порта Туре А)                                                                                                    |  |  |
| NMI коннектор                           | 1                                                                                                    |  |  |
| VGA коннектор                           | 1                                                                                                    |  |  |
| UART для LCM<br>(BMC коннектор отладки) | 1                                                                                                    |  |  |
| PMBus                                   | 1                                                                                                    |  |  |
| microSD слот для гипервизора            | 1                                                                                                    |  |  |
| ИНДИКАТОРЫ НА ПЛАТЕ                     |                                                                                                    |  |  |
| Отказ вентиляторов                      | 6                                                                                                    |  |  |
| Состояние ВМС                           | 1                                                                                                    |  |  |
| Мониторинг питания 5VSB                 | 1                                                                                                    |  |  |
| Цифровой индикатор POST-кодов           | 1                                                                                                    |  |  |

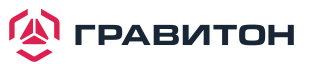

#### BIOS

| Тип BIOS                      | 256 Мбит AMI UEFI Legal BIOS                                                                                |  |  |  |
|-------------------------------|----------------------------------------------------------------------------------------------------|--|--|--|
|                               | Поддержка Plug and Play (PnP)                                                                               |  |  |  |
|                               | Поддержка технологии Wake Up Events в соответствии с ACPI 2.0                                               |  |  |  |
| дополнительный функционал вюз | Поддержка SMBIOS 2.8                                                                                        |  |  |  |
| АППАРАТНЫЙ МОНИТОРИНГ         |                                                                                                    |  |  |  |
| Температура                   | Мониторинг температуры процессора и чипсета                                                                 |  |  |  |
|                               | Мониторинг температуры материнской платы и слотов расширения                                                |  |  |  |
| Вентиляторы                   | Тахометр фронтальных и задних вентиляторов, а также вентиляторов процессора                                 |  |  |  |
|                               | Технология CPU Quiet Fan (Автоматическая регулировка скорости вентиляторов шасси по температуре процессора) |  |  |  |
|                               | Контроль скорости вращения фронтальных и задних вентиляторов, а также вентиляторов процессора               |  |  |  |
| Вольтаж                       | Мониторинг напряжения: +12V, +5V, +3.3V, CPU Vcore, DRAM,<br>1.05V_PCH, +BAT, 3VSB, 5VSB                    |  |  |  |
| ОКРУЖЕНИЕ                     |                                                                                                    |  |  |  |
| Температура                   | Рабочая температура: 10°C ~ 35°C                                                                            |  |  |  |

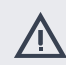

Данная материнская плата поддерживает функцию Wake from On Board LAN (Пробуждение через встроенный LAN). Для использования данной функции необходимо включить опцию «Wake on Magic Packet from power off state» (Пробуждение при включении Magic Packet из выключенного состояния) в «Device Manager > Intel® Ethernet Connection > Power Management». Опция «PCI Devices Power On» (Включение устройств PCI) включается в «UEFI SETUP UTILITY > Advanced > ACPI Configuration». После этого встроенные LAN1 и 2 могут вывести из режима сна под OC.

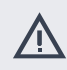

При установке утилиты Intel® LAN или утилиты Marvell SATA, данная материнская плата может не пройти сертификационные тесты Лаборатории качества оборудования Windows® (WHQL). При установке только драйверов, она пройдет тесты WHQL.

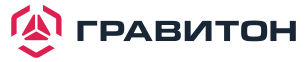

## 1.2. Компоновка материнской платы

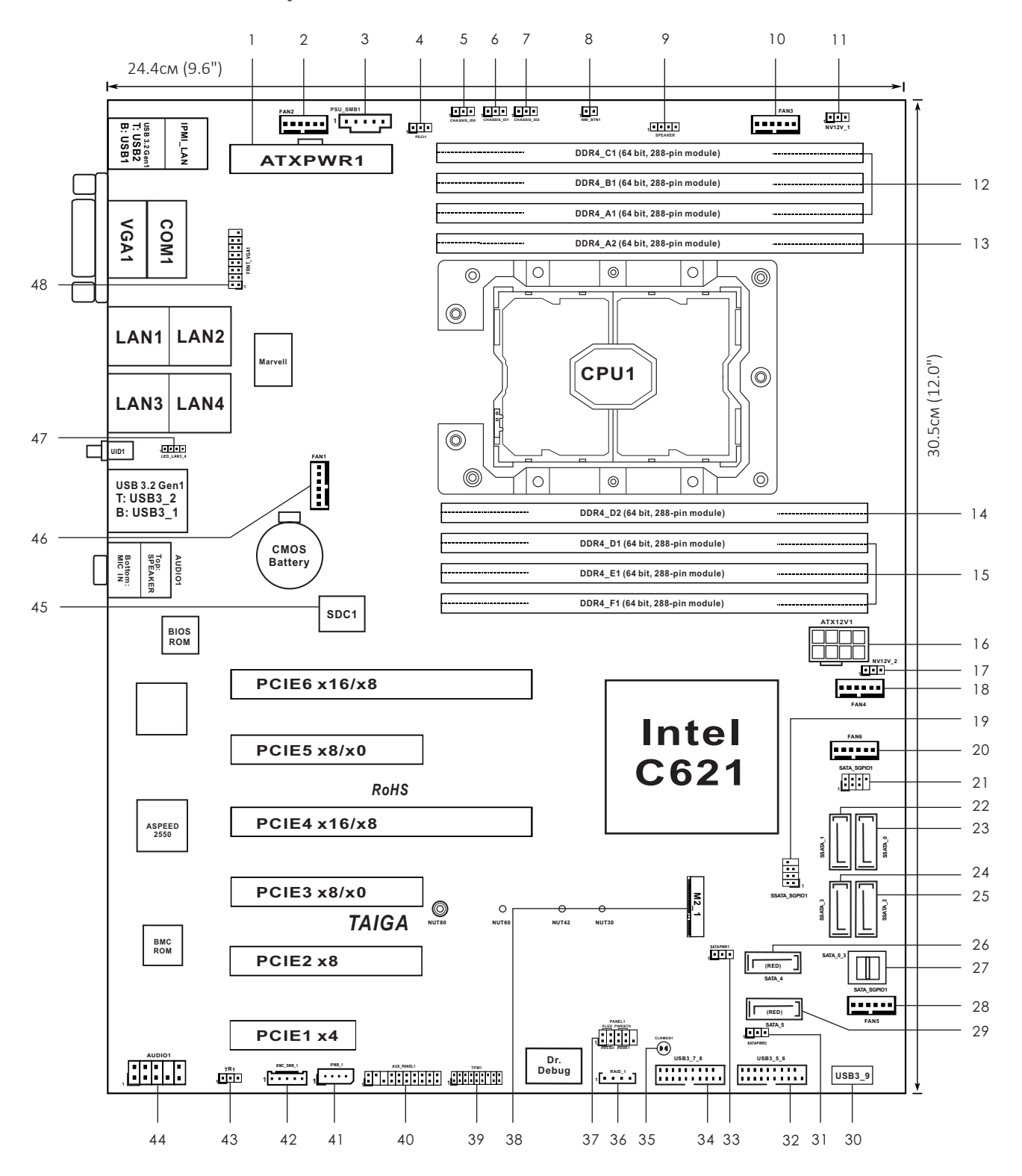

🙆 ГРАВИТОН

| N⁰ | ОПИСАНИЕ                                                                |
|----|-------------------------------------------------------------------------|
| 1  | Разъем питания ATX (ATXPWR1)                                            |
| 2  | Разъем системного вентилятора (FAN2)                                    |
| 3  | PSU SMBus (PSU_SMB1)                                                    |
| 4  | Перемычка СРU РЕСІ (РЕСІ1)                                              |
| 5  | Перемычка ID0 шасси (CHASSIS_ID0)                                       |
| 6  | Перемычка ID1 шасси (CHASSIS_ID1)                                       |
| 7  | Перемычка ID2 шасси (CHASSIS_ID2)                                       |
| 8  | Кнопка немаскируемого прерывания (NMI_BTN1)                             |
| 9  | Колодка динамика (SPEAKER1)                                             |
| 10 | Разъем системного вентилятора (FAN3)                                    |
| 11 | Перемычка поддержки NVDIMM (NV12V_1)                                    |
| 12 | Три 288-контактных разъема DIMM DDR4 (DDR4_A1, DDR4_B1, DDR4_C1, синий) |
| 13 | Один 288-контактный слот DDR4 DIMM (DDR4_A2, белый)                     |
| 14 | Один 288-контактный слот DDR4 DIMM (DDR4_D2, белый)                     |
| 15 | Три 288-контактных разъема DIMM DDR4 (DDR4_D1, DDR4_E1, DDR4_F1, синий) |
| 16 | Разъем питания АТХ 12 В (АТХ12V1)                                       |
| 17 | Перемычка поддержки NVDIMM (NV12V_2)                                    |
| 18 | Разъем системного вентилятора (FAN4)                                    |
| 19 | Разъем SATA SGPIO (SSATA_SGPIO1)                                        |
| 20 | Разъем системного вентилятора (FAN6)                                    |
| 21 | Разъем SATA SGPIO (SATA_SGPIO1)                                         |
| 22 | Разъем SATA3 (SSATA_1) (под прямым углом)                               |
| 23 | Разъем SATA3 (SSATA_0) (под прямым углом)                               |
| 24 | Разъем SATA3 (SSATA_3) (под прямым углом)                               |
| 25 | Разъем SATA3 (SSATA_2) (под прямым углом)                               |
| 26 | Разъем SATA3 DOM (SATA_4), красный                                      |
| 27 | Разъем MINI-SAS HD (SATA_0_3)                                           |
| 28 | Разъем системного вентилятора (FAN5)                                    |
| 29 | Разъем SATA3 DOM (SATA_5), красный                                      |
| 30 | Вертикальный порт USB 3.2 Gen1 типа А (USB3_9)                          |
| 31 | Перемычка питания SATA DOM (SATAPWR2)                                   |
| 32 | Колодка USB 3.2 Gen1 (USB3_5_6)                                         |
| 33 | Перемычка питания SATA DOM (SATAPWR1)                                   |
| 34 | Колодка USB 3.2 Gen1 (USB3_7_8)                                         |
| 35 | Колодка очистки CMOS (CLRMOS1)                                          |
| 36 | Колодка виртуального RAID на ЦП (RAID_1)                                |
| 37 | Колодка системной панели (PANEL1)                                       |

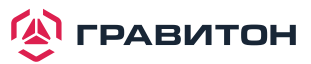

| N⁰ | ОПИСАНИЕ                                                      |
|----|---------------------------------------------------------------|
| 38 | Разъем М.2 (М2_1, Тип 2230/2242/2260/2280)                    |
| 39 | Колодка ТРМ (ТРМ1)                                            |
| 40 | Колодка сервисной панели (AUX_PANEL1)                         |
| 41 | Колодка шины интеллектуального управления платформой (IPMB_1) |
| 42 | Колодка BMC SMBus (BMC_SMB_1)                                 |
| 43 | Колодка термодатчика (TR1)                                    |
| 44 | Колодка аудиоразъема на передней панели (AUDIO1)              |
| 45 | Слот для SD-карты (SDC1)                                      |
| 46 | Разъем системного вентилятора (FAN1)                          |
| 47 | Разъем переднего индикатора LAN (LED_LAN3_4)                  |
| 48 | Колодка переднего разъема VGA (FRNT_VGA1)                     |

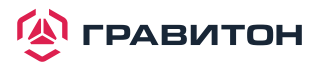

## 1.3. Встроенные светодиодные индикаторы

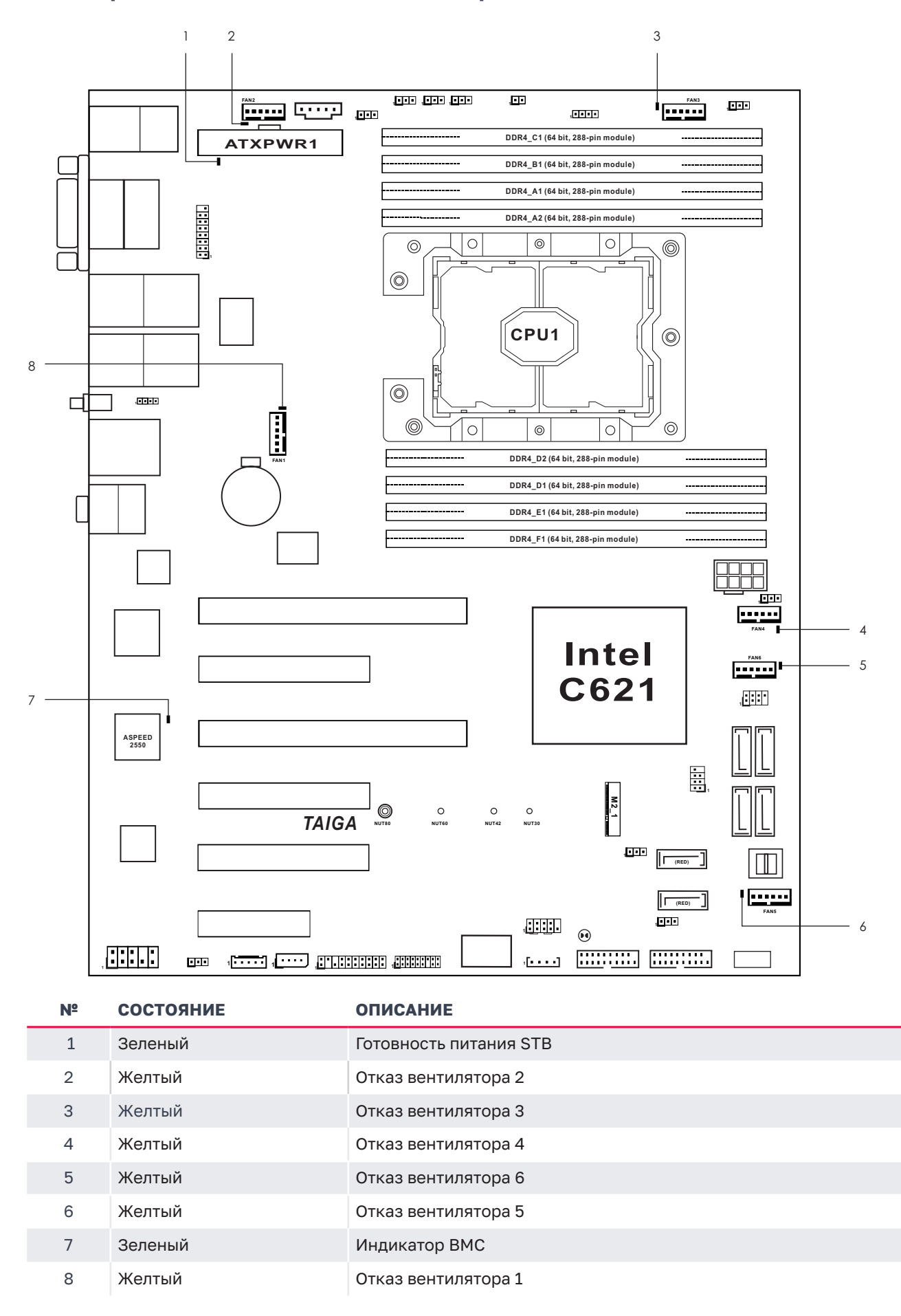

🝥 ГРАВИТОН

## 1.4. Панель ввода/вывода

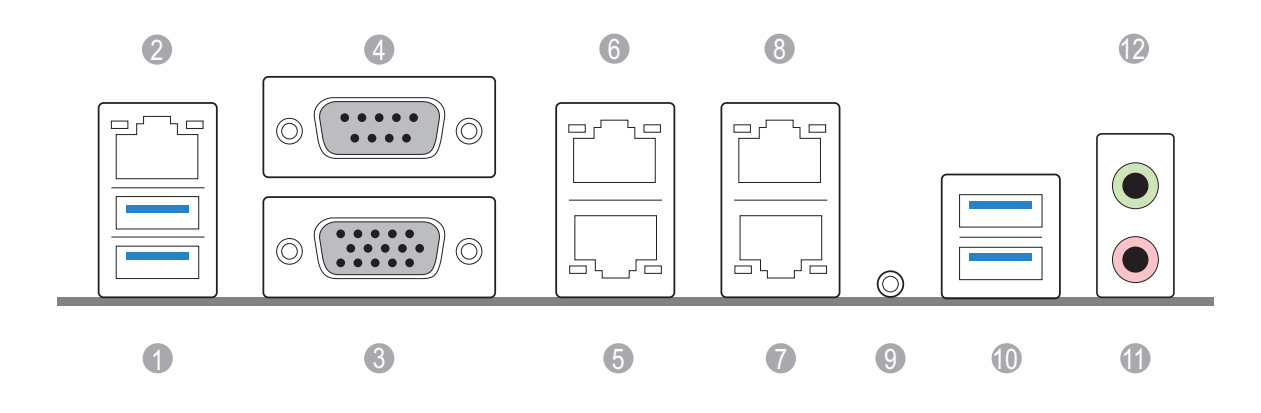

| Nº | ОПИСАНИЕ                      | N⁰ | ОПИСАНИЕ                          |
|----|-------------------------------|----|-----------------------------------|
| 1  | Порт LAN RJ-45 (IPMI_LAN)**   | 7  | Порт LAN RJ-45 (LAN3)*            |
| 2  | Порты USB 3.2 Gen1 (USB3_1_2) | 8  | Порт LAN RJ-45 (LAN4)*            |
| 3  | Порт VGA (VGA1)               | 9  | Переключатель UID (UID1)          |
| 4  | Последовательный порт (СОМ1)  | 10 | Порты USB 3.2 Gen1 (USB3_3_4)     |
| 5  | Порт LAN RJ-45 (LAN1)*        | 11 | Микрофон (розовый)                |
| 6  | Порт LAN RJ-45 (LAN2)*        | 12 | Передний динамик (светло-зеленый) |

#### Индикация светодиодных индикаторов порта LAN

\* Рядом с портом LAN находятся два светодиода. Индикация светодиодных индикаторов порта LAN указана в таблице ниже.

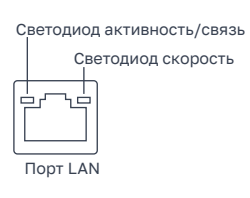

#### Индикация светодиодов выделенного порта LAN IPMI

## СВЕТОДИОД АКТИВНОСТЬ/СВЯЗЬ

| состояние | ОПИСАНИЕ           | Состояние | ОПИСАНИЕ              |
|-----------|--------------------|-----------|-----------------------|
| Выключен  | Нет связи          | Выключен  | Соединение 10 Мбит/с  |
| Мигание   | Действия с данными | Оранжевый | Соединение 100 Мбит/с |
| Включен   | Связь              | Зеленый   | Соединение 1 Гбит/с   |

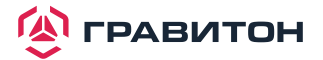

СВЕТОДИОД СКОРОСТЬ

\*\* На каждом порту LAN находятся два светодиода. Индикация светодиодных индикаторов порта LAN указана в таблице ниже.

| Светодиод активность/связь |
|----------------------------|
| Светодиод скорость         |
|                            |
| Порт LAN                   |

## Светодиодные индикаторы LAN (LAN1, LAN2, LAN3, LAN4)

| СВЕТОДИОД АКТИВНОСТЬ/СВЯЗЬ |                    |  | СВЕТОДИОД СКОРОСТЬ |                     |  |  |
|----------------------------|--------------------|--|--------------------|---------------------|--|--|
| СОСТОЯНИЕ ОПИСАНИЕ         |                    |  | СОСТОЯНИЕ          | ОПИСАНИЕ            |  |  |
| Выключен                   | Нет связи          |  | Выключен           | Нет связи           |  |  |
| Мигает желтым              | Действия с данными |  | Зеленый            | Соединение 1 Гбит/с |  |  |
| Включен                    | Связь              |  |                    |                     |  |  |

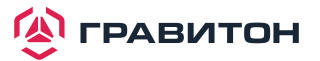

## 1.5. Блок-схема материнской платы

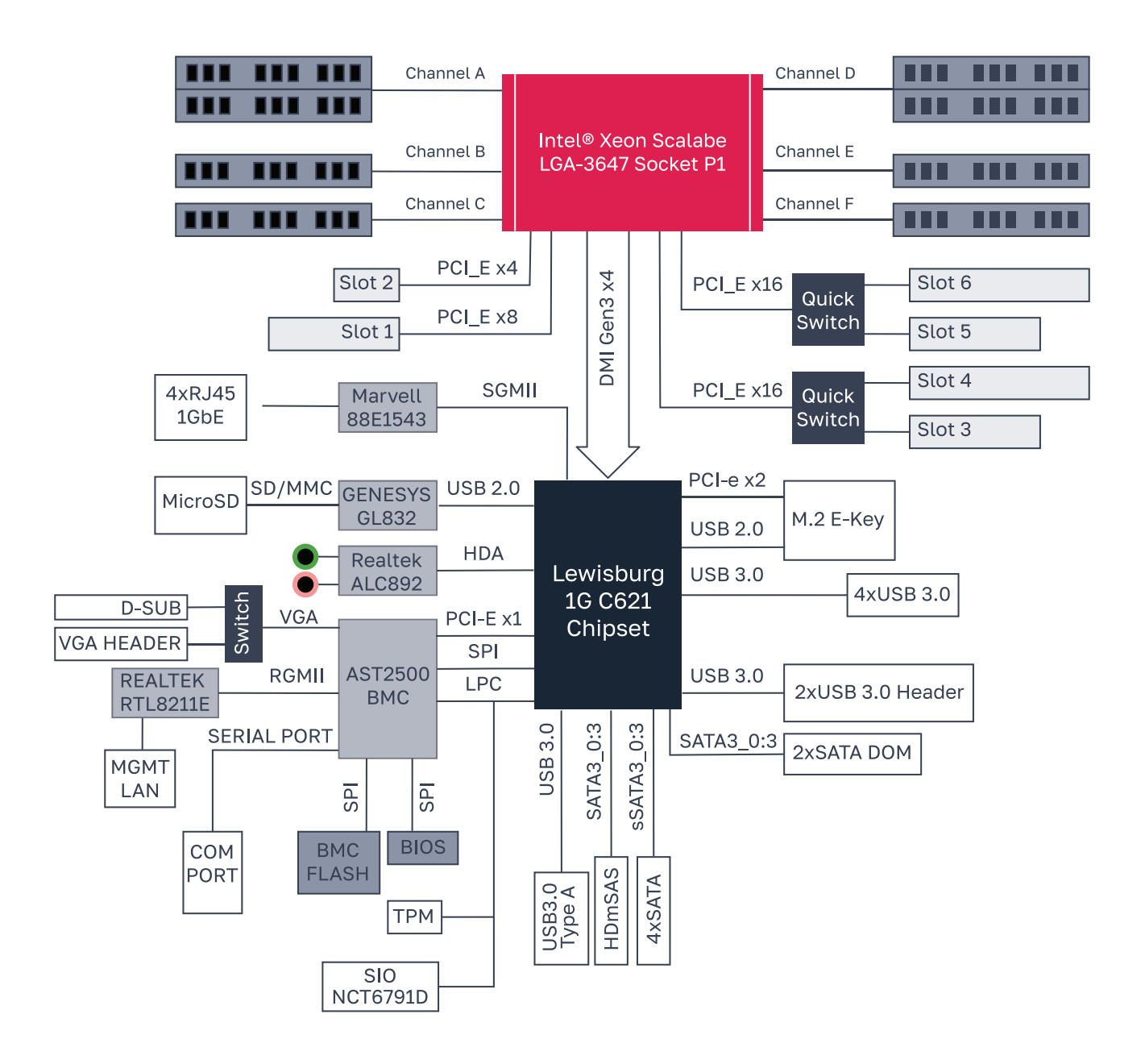

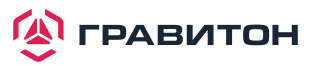

## Раздел 2. Установка

Данная материнская плата имеет форм-фактор АТХ (12 x 9,6 дюйм, 30,5 x 24,4 см). Перед установкой материнской платы изучите конфигурацию корпуса, чтобы убедиться, что материнская плата в него помещается.

Перед установкой или снятием материнской платы убедитесь, что кабель питания отключен. Несоблюдение данного правила может привести к травмам и повреждению компонентов материнской платы.

## 2.1. Отверстия для винтов

Вставьте винты в отверстия, обозначенные кружками, чтобы прикрепить материнскую плату к корпусу.

## 2.2. Меры предосторожности перед установкой

Примите к сведению следующие меры предосторожности перед установкой компонентов материнской платы или изменением каких-либо настроек материнской платы.

- 1. Перед тем как прикасаться к каким-либо компонентам, отключите кабель питания от розетки.
- Во избежание повреждения компонентов материнской платы статическим электричеством НИКОГДА не кладите материнскую плату непосредственно на ковер и т. п. Также не забудьте надеть заземленный браслет или дотронуться до безопасного заземленного предмета, прежде чем прикасаться к компонентам.
- 3. Держите компоненты за края и не касайтесь микросхем.
- При каждом удалении какого-либо компонента, кладите его на заземленную антистатическую площадку или в сумку, идущую в комплекте с компонентом.
- 5. Завинчивая винты в отверстия для винтов, чтобы прикрепить материнскую плату к корпусу, не затягивайте винты слишком сильно! Это может повредить материнскую плату.

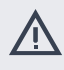

Не затягивайте винты слишком сильно! Это может повредить материнскую плату.

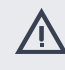

Перед установкой или удалением какого-либо компонента убедитесь, что питание отключено или что кабель питания отсоединен от источника питания. Несоблюдение данного правила может привести к серьезному повреждению материнской платы, периферийных устройств и (или) компонентов.

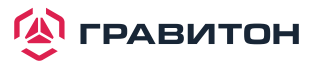

## 2.3. Установка процессора и радиатора

- $\bigtriangleup$
- Перед тем как вставить ЦП в гнездо, проверьте наличие крышки на гнезде, чистоту поверхности ЦП, а также отсутствие погнутых контактов в гнезде. Не вставляйте ЦП в сокет, если обнаружена вышеуказанная ситуация. В противном случае ЦП будет серьезно поврежден.
- 2. Перед установкой процессора отключите все кабели питания.

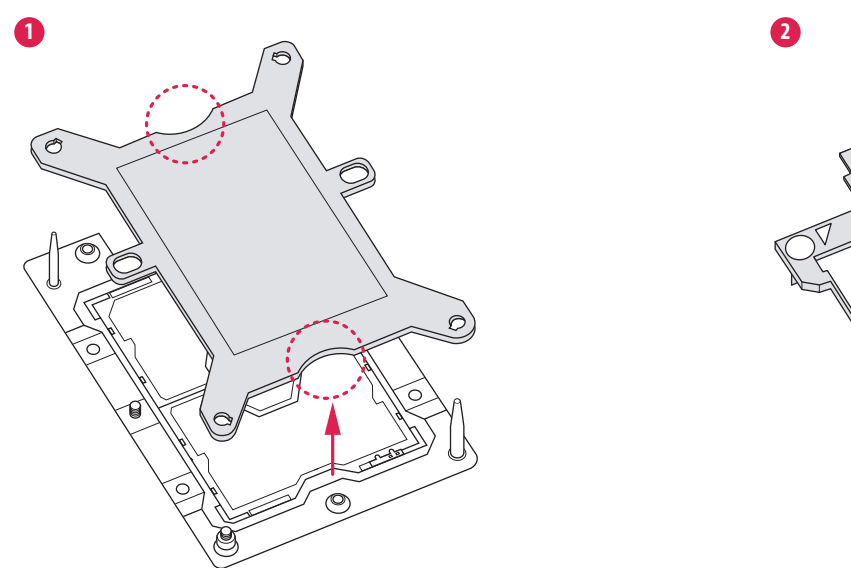

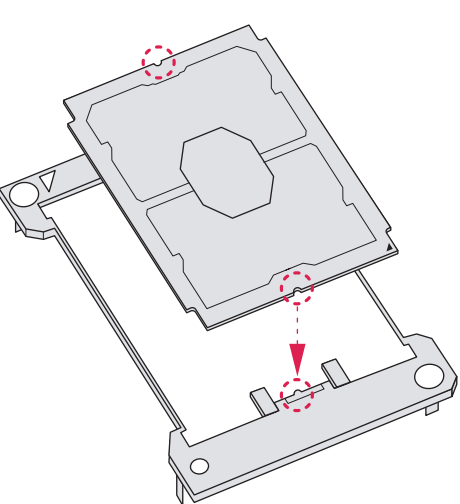

Перед установкой радиатора необходимо нанести термопасту на процессор, чтобы улучшить отвод тепла.
 Иллюстрации в данном документе являются только примерами. Тип радиатора или вентилятора может отличаться.

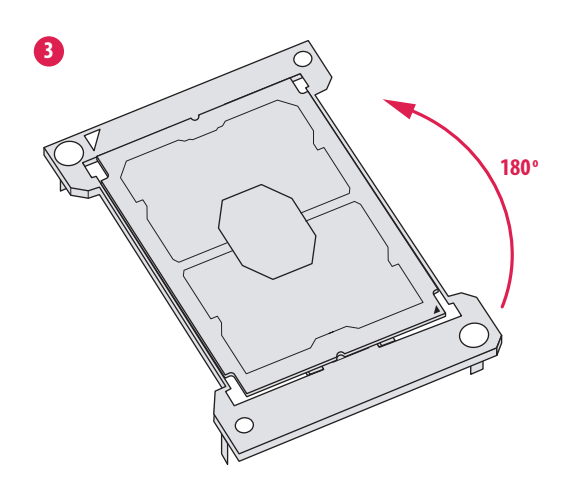

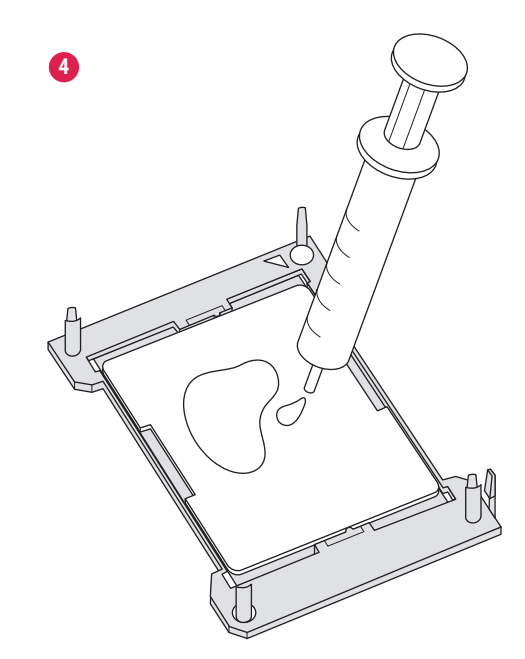

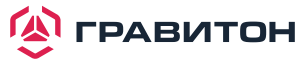

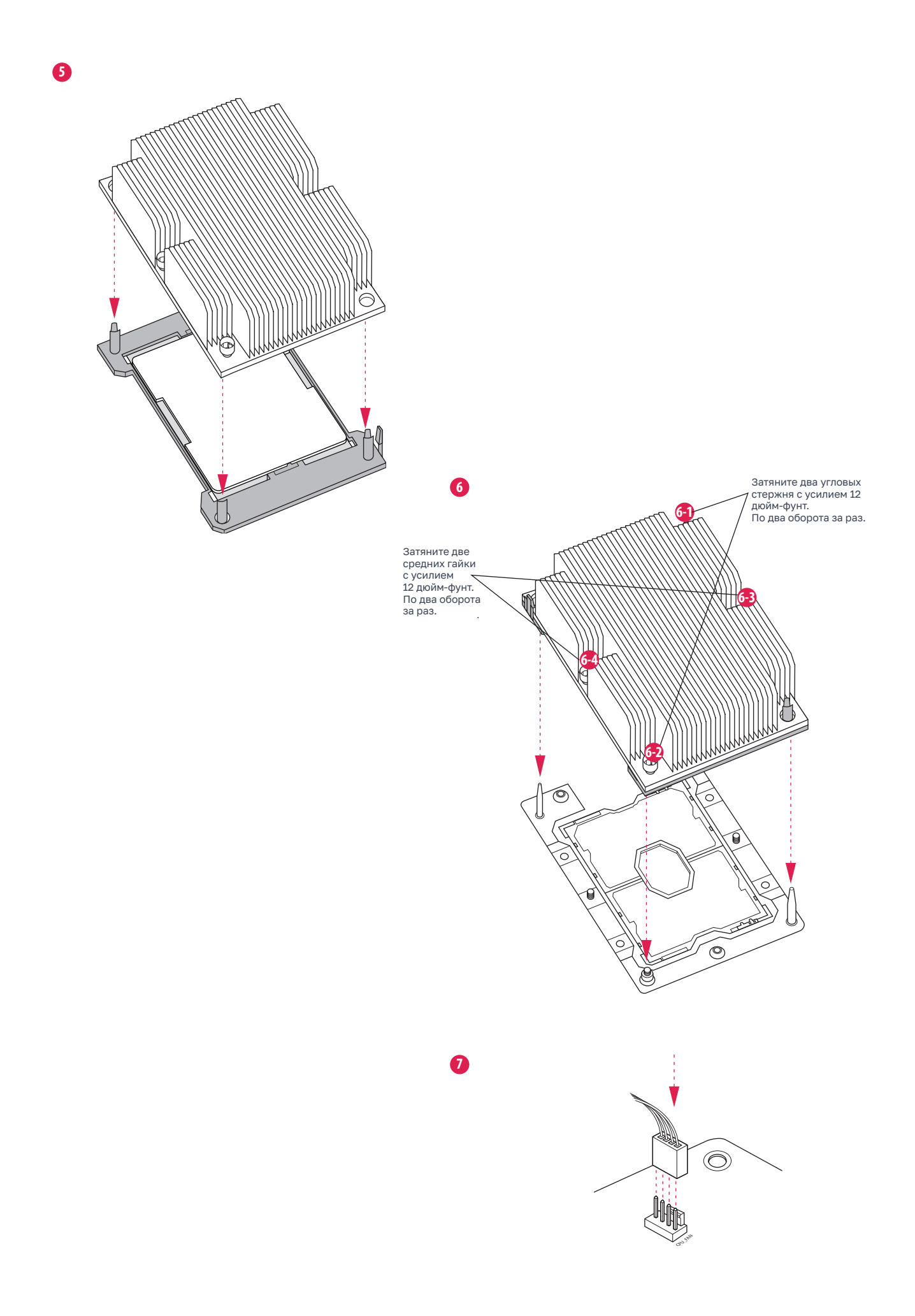

👰 ГРАВИТОН

## 2.4. Установка модулей памяти (DIMM)

Данная материнская плата имеет восемь 288-контактных разъемов DDR4 (Double Data Rate 4) DIMM в двух группах и поддерживает технологию двухканальной памяти.

#### В синий слот устанавливается одиночный модуль памяти.

|        | CPU1 |    |    |    |    |    |    |    |
|--------|------|----|----|----|----|----|----|----|
|        | A1   | A2 | B1 | C1 | D1 | D2 | E1 | F1 |
| 1 DIMM | #    |    |    |    |    |    |    |    |
| 2 DIMM | #    |    |    |    | #  |    |    |    |
| 4 DIMM | #    | #  |    |    | #  | #  |    |    |
| 8 DIMM | #    | #  | #  | #  | #  | #  | #  | #  |

#### Конфигурация двухканальной памяти

| Приоритет | DDR4_A1 | DDR4_A2 | DDR4_D1 | DDR4_D2 |
|-----------|---------|---------|---------|---------|
| 1         | Занят   |         | Занят   |         |
| 2         |         | Занят   |         | Занят   |

1. Не допускается установка модуля памяти DDR, DDR2 или DDR3 в слот DDR4; в противном случае материнская плата и модуль DIMM могут быть повреждены.

2. Для двухканальной конфигурации всегда необходимо устанавливать идентичные (той же марки, скорости, размера и типа микросхемы) пары DIMM DDR4.

3. Невозможно активировать технологию двухканальной памяти, если установлены только один или три модуля памяти.

 Некоторые двухсторонние модули DIMM DDR4 1 ГБ с 16 микросхемами могут не работать с данной материнской платой. Их не рекомендуется устанавливать на данную материнскую плату.

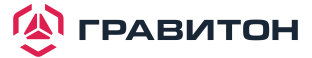

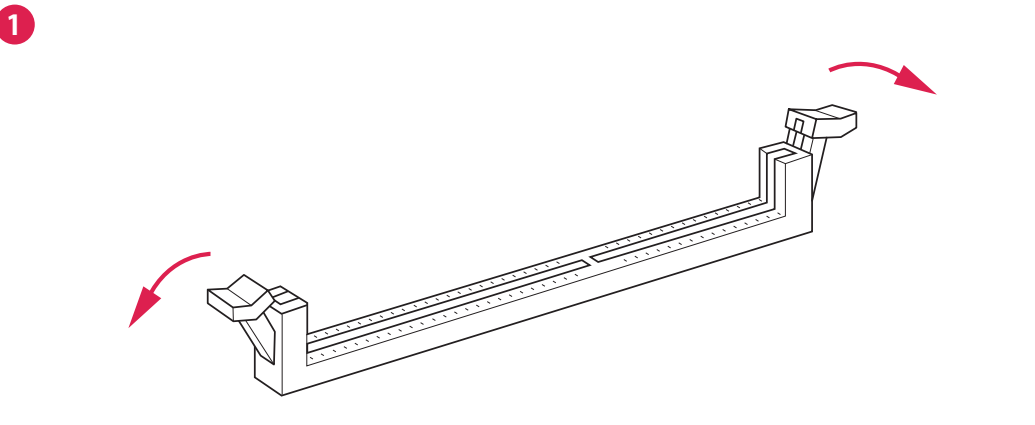

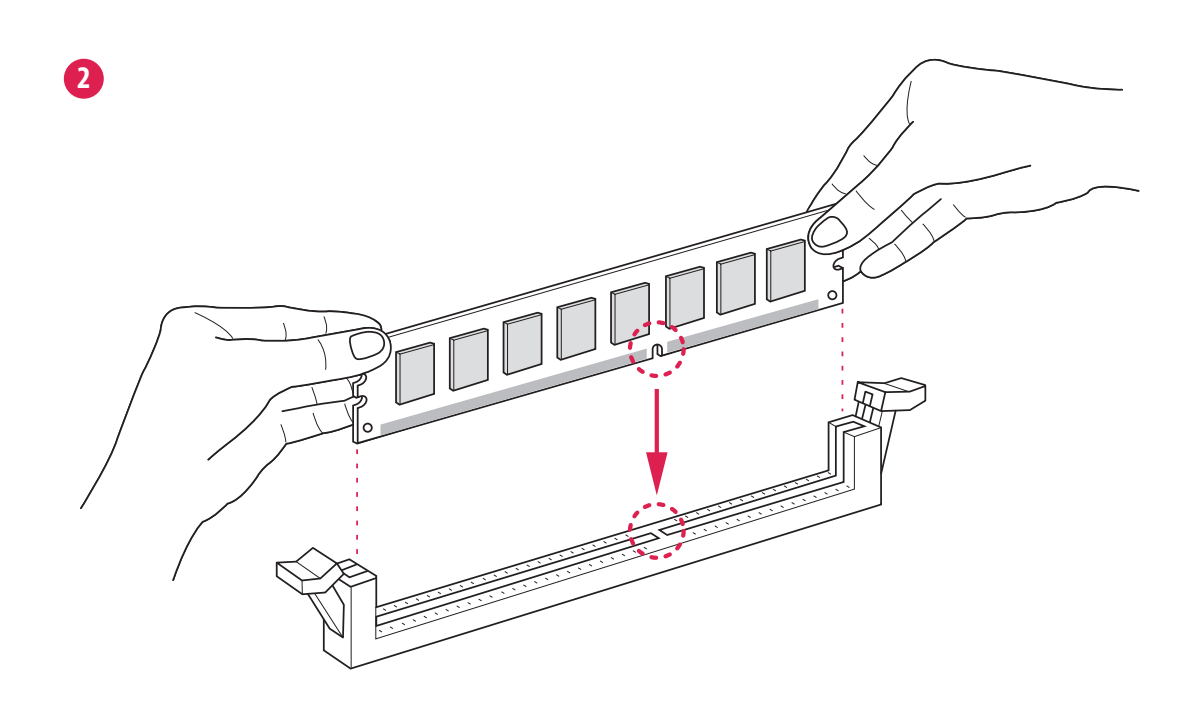

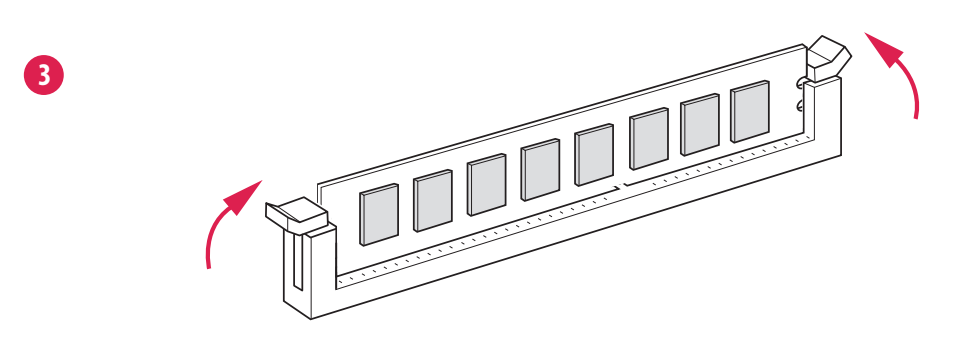

/!\

Модуль DIMM подходит только для одной верной ориентации. Принудительная установка модуля DIMM в неверной ориентации приведет к необратимому повреждению материнской платы и модуля DIMM.

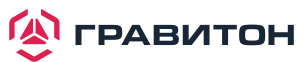

## 2.5 Слоты расширения (слоты PCI Express)

На данной материнской плате имеется 6 слотов PCI Express.

#### Слот РСІЕ:

PCIE1 x4 (PCIE 3.0 x4, от CPU1) предназначен для карт расширения с шириной полосы пропускания PCI Express x4.

PCIE2 x8, PCIE3 x8/x0 и PCIE5 x8/x0 (слот PCIE 3.0 x8, от CPU1) предназначен для карт расширения с шириной полосы пропускания PCI Express x8.

PCIE4 x16/x8 и PCIE6 x16/x8 (слот PCIE 3.0 x16, от CPU1) предназначен для карт расширения с шириной полосы пропускания PCI Express x16.

| слот         | ПОКОЛЕНИЕ | МЕХАНИЧЕСКИЙ | ЭЛЕКТРИЧЕСКИЙ | источник |
|--------------|-----------|--------------|---------------|----------|
| PCIE1 x4     | 3.0       | x8           | x4            | CPU1     |
| PCIE2 x8     | 3.0       | x8           | x8            | CPU1     |
| PCIE3 x8/x0  | 3.0       | x8           | x8            | CPU1     |
| PCIE4 x16/x8 | 3.0       | x16          | x16           | CPU1     |
| PCIE5 x8/x0  | 3.0       | x8           | x8            | CPU1     |
| PCIE6 x16/x8 | 3.0       | x16          | x16           | CPU1     |

#### Конфигурация слота PCI Express

| N⁰                                | PCIE 3 | PCIE 4               |
|-----------------------------------|--------|----------------------|
| Одна карта расширения             |        | x16                  |
| Две карты расширения              | x8     | x8                   |
|                                   |        |                      |
| Nº                                | PCIE 5 | PCIE 6               |
| <b>№</b><br>Одна карта расширения | PCIE 5 | <b>PCIE 6</b><br>x16 |

#### Установка карты расширения

- Шаг 1. Перед установкой карты расширения убедитесь, что питание отключено или кабель питания отключен. Прочтите документацию карты расширения и выполните необходимую настройку оборудования для карты перед началом установки.
- Шаг 2. Снимите крышку системного блока (если материнская плата уже установлена на шасси).
- Шаг 3. Снимите кронштейн, обращенный к разъему, который будет использоваться. Сохраните винты для дальнейшего использования.
- Шаг 4. Совместите разъем карты со слотом и нажмите, пока карта не будет полностью вставлена в прорезь.
- Шаг 5. Закрепите карту к корпусу винтами.
- Шаг 6. Установите на место крышку системы.

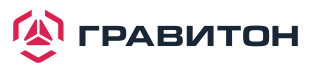

## 2.6. Установка перемычки

На рисунке показана установка перемычки. Когда колпачковая перемычка надета на штырьки, перемычка становится «замкнутой». Если на штырьках не установлена колпачковая перемычка, то перемычка находится в «открытом положении». На рисунке показана 3-контактная перемычка, у которой контакты 1 и 2 являются «замкнутыми», когда на эти 2 контакта установлена колпачковая перемычка.

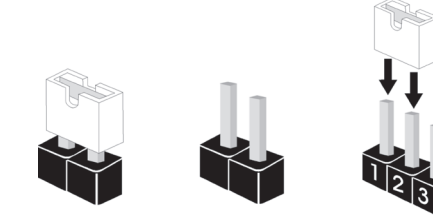

Открыто

Замкнуто

2 3 Перемычки поддержки 1\_2 NVDIMM  $\bigcirc \bullet \bullet \bigcirc$ (З-контактный NV12V\_1) Поддержка Отсутствие поддержки (стр. 8, № 11) NVDIMM NVDIMM (3-контактный NV12V\_2) (стр. 8, № 17) Перемычка ID0 шасси 1 2 1 2 (3-контактный CHASSIS\_ID0)  $\bullet \bullet \bullet$ (стр. 8, № 5) 12 12 Перемычка ID1 шасси 00 (З-контактный CHASSIS\_ID1) 1\_2 23 (стр. 8, № 6)  $\bigcirc \bullet \bullet \bigcirc$ Перемычка ID2 шасси SKU уровня печатной (З-контактный CHASSIS\_ID2) Зарезервировано платы (по умолчанию) (стр. 8, № 7) для использования на системном уровне Перемычка ID0 шасси 1\_2 1\_2 (3-контактный CHASSIS\_ID0) 00 (стр. 8, № 5) 2 3 2 3 Перемычка ID1 шасси 0 0 0(3-контактный CHASSIS\_ID1) 2 3 1\_2 (стр. 8, № 6)  $\bullet$   $\bullet$   $\circ$ Перемычка ID2 шасси Зарезервировано Зарезервировано (З-контактный CHASSIS\_ID2) для использования для использования (стр. 8, № 7) на системном уровне на системном уровне 23 23 Перемычка ID0 шасси (3-контактный CHASSIS\_ID0) 000  $\mathbf{O}$ (стр. 8, № 5) 1 2 12 Перемычка ID1 шасси (З-контактный CHASSIS ID1) 1 2 2 3 (стр. 8, № 6) Перемычка ID2 шасси Зарезервировано Зарезервировано (3-контактный CHASSIS\_ID2) для использования для использования (стр. 8, № 7) на системном уровне на системном уровне Перемычка ID0 шасси 23 (3-контактный CHASSIS\_ID0) • • (стр. 8, № 5) 2 3 Перемычка ID1 шасси (3-контактный CHASSIS\_ID1) 2 2 3 (стр. 8, № 6) Перемычка ID2 шасси Зарезервировано Зарезервировано (З-контактный CHASSIS\_ID2) для использования для использования (стр. 8, № 7) на системном уровне на системном уровне

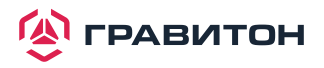

| Перемычка режима СРU    | 1_2                   | 2_3                        |
|-------------------------|-----------------------|----------------------------|
| РЕСІ                    |                       | О • •                      |
| (3-контактный РЕСІ1)    | СРU PECI подключается | СРU РЕСІ подключается      |
| (стр. 8, № 4)           | к PCH                 | к ВМС (по умолчанию)       |
| Перемычка питания       | 1_2                   | 2_3                        |
| SATA DOM                | Для SATA DOM (SATA_4) | ОООО ООО (SATA_4)          |
| (3-контактный SATAPWR1) | требуется источник    | НЕ требуется источник      |
| (стр. 8, № 33)          | питания 5 В           | питания 5 В (по умолчанию) |
| Перемычка питания       | 1_2                   | 2_3                        |
| SATA DOM                | Для SATA DOM (SATA_5) | ООО ООО (SATA_5)           |
| (3-контактный SATAPWR2) | требуется источник    | НЕ требуется источник      |
| (стр. 8, № 31)          | питания 5 В           | питания 5 В (по умолчанию) |

Обратитесь к документации, поставляемой с SATA DOM, и проверьте, требуется ли для контакта 7 источник питания 5 В.

Если для подключенного SATA DOM требуется источник питания 5 В, то переставьте колпачковые перемычки, установленные на перемычке питания SATA DOM (SATAPWR1/SATAPWR2), с контактов 2-3 (по умолчанию) на контакты 1-2.

Если подключенный SATA DOM НЕ требует источника питания 5 В, то подключите кабель питания SATA DOM к разъему питания SATA DOM (SATAPWR1), и нет необходимости изменять настройку перемычки по умолчанию для перемычки питания SATA DOM (контакты 2-3).

Предупреждение! Неверная установка перемычки питания SATA DOM (SATAPWR1/SATAPWR2) может привести к повреждению материнской платы или SATA DOM.

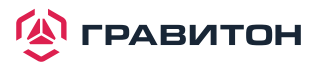

 $\Delta$ 

## 2.7. Встроенные колодки и разъемы

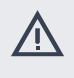

 $\oplus$ 

Встроенные колодки и разъемы НЕ являются перемычками. НЕ надевайте колпачковые перемычки на данные колодки и разъемы. Установка колпачковых перемычек на колодки и разъемы приведет к необратимому повреждению материнской платы.

Колодка системной панели (9-контактный PANEL1) (стр. 8, № 37)

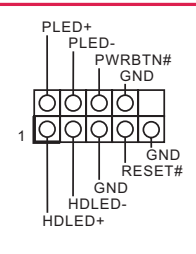

Подключите кнопку включения питания, кнопку перезапуска и индикатор состояния системы на шасси к данному разъему в соответствии с назначением контактов, указанным ниже. Обратите внимание на положительный и отрицательный контакты перед подключением кабелей.

#### **PWRBTN** (кнопка включения питания):

подключите к выключателю питания на передней панели корпуса. Вы можете настроить способ выключения системы с помощью выключателя питания.

#### **RESET** (кнопка перезапуска):

подключите к кнопке перезапуска на передней панели корпуса. Кнопка перезапуска предназначена для перезагрузки системы в случае ее зависания и отсутствия возможности выполнить нормальный перезапуск.

#### PLED (индикатор питания системы):

подключите к индикатору состояния питания на передней панели корпуса. Светодиод горит, когда система работает. Светодиод мигает, когда система находится в состоянии сна S1/S3. Светодиод не горит, когда система находится в спящем режиме S4 или выключена (S5).

#### HDLED (индикатор активности жесткого диска):

подключите к индикатору активности жесткого диска на передней панели корпуса. Светодиод горит, когда жесткий диск выполняет чтение или запись данных.

Дизайн передней панели может отличаться в зависимости от шасси. Модуль передней панели в основном состоит из выключателя питания, кнопки перезапуска, индикатора питания, индикатора активности жесткого диска, динамика и т. д. При подключении модуля передней панели корпуса к данному разъему убедитесь, что назначение проводов и назначение контактов совпадают.

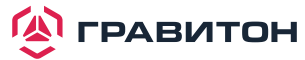

Колодка сервисной панели (18-контактный AUX\_PANEL1) (стр. 8, № 40)

Œ

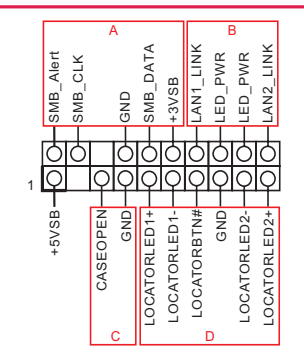

Данная колодка поддерживает несколько функций на передней панели, в том числе SMB на передней панели, индикатор состояния Интернета и контактная клемма корпуса.

#### А. Соединительная клемма SMBus на передней панели (контакт 6-1 FPSMB)

Данный разъем позволяет подключать оборудование SMBus (шина управления системой). Ее можно использовать для связи между периферийным оборудованием в системе, имеющем более низкую скорость передачи, и оборудованием управления питанием.

#### В. Индикатор состояния Интернета (2-контактный LAN1\_LED, LAN2\_LED)

Данные две 2-контактные клеммные колодки позволяют использовать гигабитный индикаторный кабель Интернета для подключения к индикатору состояния LAN. Мигание данного индикатора означает, что Интернет подключен должным образом.

#### С. Колодка вскрытия корпуса (2-контактный CHASSIS)

Данная клеммная колодка предназначена для обнаружения вскрытия корпуса шасси. Кроме того, она также должна работать с внешним оборудованием обнаружения, таким как датчик обнаружения вскрытия корпуса или микровыключатель. В случае активации данной функции, если происходит какое-либо движение компонента шасси, то датчик немедленно обнаружит это и отправит сигнал на данную клеммную колодку, а затем система запишет это событие вскрытия шасси. По умолчанию установлен вывод CASEOPEN и GND; данная функция отключена.

#### D. Светодиод локатора (6-контактный LOCATOR)

Данная клеммная колодка предназначена для переключателя локатора и светодиода на передней панели.

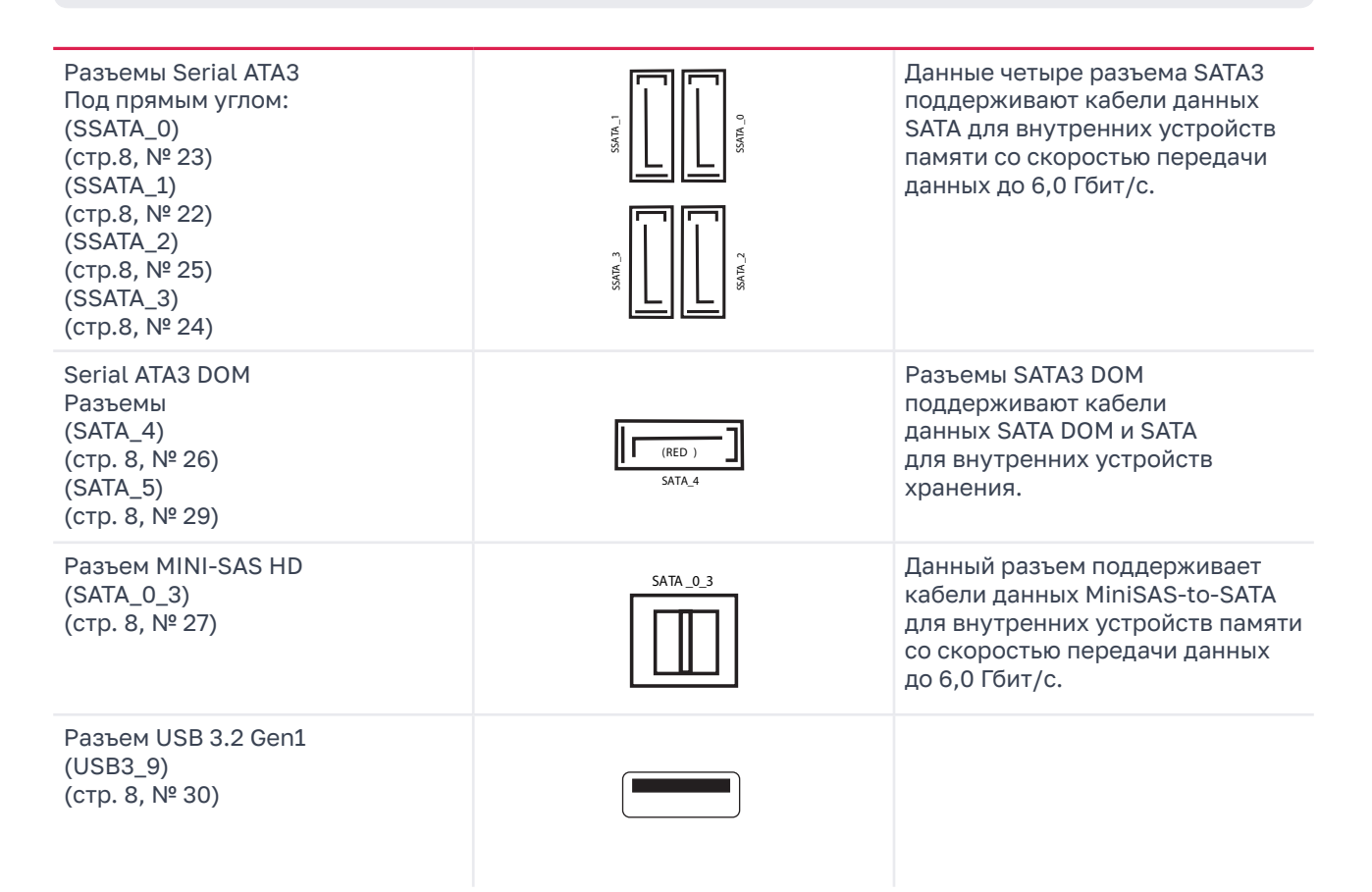

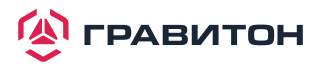

GND PRESENCE# MIC\_RET Колодки USB 3.2 Gen1 Интерфейс для аудиокабеля (19-контактный USB3\_5\_6) на передней панели, OUT RET (стр. 8, № 32) позволяющий удобно (19-контактный USB3\_7\_8) подключать аудиоустройства (стр. 8, № 34) и управлять ими. OUT2 L J SENSE OUT2\_R MIC2\_R MIC2 L Ð 1. Функция звука высокой четкости (HDA) поддерживает распознавание разъема, но для правильной работы провод панели на шасси должен поддерживать HDA. Для установки системы следуйте инструкциям в данном руководстве и руководстве для корпуса. 2. Если используется аудиопанель АС'97, то установите ее в аудиоразъем на передней панели, как показано ниже: А. Подключите Mic IN (MIC) к MIC2 L. В. Подключите Audio\_R (RIN) к OUT2\_R и Audio\_L (LIN) к OUT2\_L. С. Подключите землю (GND) к земле (GND). D. MIC\_RET и OUT\_RET предназначены только для аудиопанели HD. Для аудиопанели AC'97 подключать их не нужно. DUMMY SPEAKER Колодка динамика корпуса Подключите динамик корпуса (4-контактный SPEAKER1) к данному разъему. (стр. 8, № 9) **DUMMY** Колодка SMBus Данная клеммная колодка контроллера управления 1.1 Ψ. предназначена основной платой для устройств SM BUS. BMC\_SMB\_PRESENT\_1\_I (5-контактный BMC\_SMB\_1) Power (стр. 8, № 42) BMC\_SMBCLK GND BMC SMBDATA Колодка термодатчика Подключите кабель термодатчи-TR1 (3-контактный TR1) ка к контактам 1-2 или 2-3, (стр. 8, № 43) а другой конец — к устройству, температуру которого требуется контролировать. Разъемы системного вентилятора Подключите кабели вентилятора NC (6-контактный FAN1) к разъемам вентилятора SENSOR (стр. 8, № 46) AN\_SPEED\_CONTROL и подключите черный провод FAN SPEED (6-контактный FAN2) к контакту заземления. FAN\_VOLTAGE  $\cap$ (стр. 8, № 2) Все вентиляторы поддерживают GND (6-контактный FAN3) систему контроля вентиляторов. (стр. 8, № 10) (6-контактный FAN4) SENSOR FAN\_SPEED\_CONTROL (стр. 8, № 18) FAN\_SPEED (6-контактный FAN4) FAN\_VOLTAGE (стр. 8, № 28) GND (6-контактный FAN6) (стр. 8, № 20) Разъем питания АТХ GND 5V 5V 5V 6ND 6ND 6ND Данная материнская плата GND 12V (24-контактный ATXPWR1) оснащена 24-контактным (стр. 8, № 1) разъемом питания АТХ. Чтобы использовать 20-контактный блок 12 питания ATX, подключите его к контактам 1 и 13.

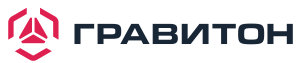

| Разъем питания АТХ 12 В<br>(8-контактный АТХ12V1)<br>(стр. 8, № 16)                                                                         | 1 GND 4<br>5 12V 8                                                                                                    | Данная материнская плата<br>оснащена 8-контактным<br>разъемом питания АТХ 12 В.                                                                                                    |
|----------------------------------------------------------------------------------------------------|----------------------------------------------------------------------------------------------------|----------------------------------------------------------------------------------------------------|
| Клеммная колодка ТРМ<br>(17-контактный ТРМ1)<br>(стр. 8, № 39)                                                                              | F_CLKRUN# - GND<br>SERIRG# - GO- +3VSB<br>S_PWRDWN# - GO- LAD0_L<br>LAD1_L - GO- LAD3_L<br>LAD1_L - GO- LAD3_L<br>SMB_DATA_MAIN - GO- LFPA_RST#<br>SMB_CLK_MAIN - GO- LFFAAME#_L<br>GND - GO- CK_33M_TPM | Данный разъем поддерживает<br>систему доверенного платфор-<br>менного модуля (ТРМ), которая<br>позволяет безопасно хранить<br>ключи, цифровые сертификаты,<br>пароли и данные. Система ТРМ<br>также помогает повысить безо-<br>пасность сети, защищает цифро-<br>вые идентификаторы и обеспечи-<br>вает целостность платформы.     |
| Последовательный порт<br>общего назначения<br>(7-контактный SATA_SGPIO1)<br>(стр. 8, № 21)<br>(7-контактный SSATA_SGPIO1)<br>(стр. 8, № 19) | SCLOCK<br>SLOAD<br>I<br>I<br>SDATAOUT<br>GND                                                                                                    | Данные колодки<br>поддерживают интерфейс<br>Serial Link<br>для встроенных<br>подключений SATA.                                                                                                    |
| PSU SMBus<br>(PSU_SMB1)<br>(стр. 8, № 3)                                                                                                    | ALERT<br>SMBCLK +3V<br>1 +3V<br>1 SMBDATA<br>GND                                                                                                    | PSU SMBus контролирует<br>состояние блока питания,<br>вентилятора и температуры<br>системы.                                                                                                    |
| Колодка кнопки<br>немаскируемого прерывания<br>(NMI_BTN1)<br>(стр. 8, № 8)                                                                  |                                                                                                    | К данной колодке<br>подключается<br>устройство NMI.                                                                                                    |
| Колодка шины<br>интеллектуального<br>управления платформой<br>(4-контактный IPMB_1)<br>(стр. 8, № 41)                                       | IPMB_SDA<br>IPMB_SCL<br>No connect<br>GND                                                                                                    | Данный 4-контактный разъем<br>предназначен для обеспечения<br>кабельного подключения к сис-<br>темной плате или передней пане-<br>ли для дополнительных функций<br>и дополнительных плат сторон-<br>них производителей, таких как<br>карты аварийного управления,<br>обеспечивающие функции управ-<br>ления с использованием IPMB. |
| Колодка переднего<br>светодиодного<br>индикатора LAN<br>(4-контактный LED_LAN3_4)<br>(стр. 8, № 47)                                         | 1 OOOO<br>LAN4_LINK<br>LED_PWR<br>LED_PWR<br>LAN3_LINK                                                                                                    | Данный 4-контактный разъем<br>предназначен для индикатора<br>состояния LAN на передней<br>панели.                                                                                                    |
| Колодка переднего<br>разъема VGA<br>(15-контактный FRNT_VGA1)<br>(стр. 8, № 48)                                                             | V_SYNC O DDC_CLK<br>V_SYNC O H_SYNC<br>DDC_DATA O<br>GND O +5V<br>GND O GND<br>GND O GND<br>GND Blue<br>Green O Red                                                                                      | Подключите любой конец<br>кабеля VGA_2X8<br>к разъему VGA.                                                                                                    |
| Слот для карты SD<br>(SDC1)<br>(стр. 8, № 45)                                                                                               |                                                                                                    | Осторожно вставьте SD-карту<br>в слот до щелчка.                                                                                                    |
| Колодка виртуального RAID<br>на ЦП<br>(4-контактный RAID_1)<br>(стр. 8, № 36)                                                               | 1 OOO<br>VROC RAID KEY GND<br>+3VSB<br>GND                                                                                                    | Данный разъем поддерживает<br>виртуальный RAID на ЦП Intel®<br>и NVME/AHCI RAID на ЦП PCIE                                                                                                    |

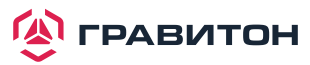

С появлением продукта Intel VROC существует три режима работы:

| SKU            | Требуемый аппаратный ключ  | Ключевые особенности                                                                                                    |
|----------------|----------------------------|----------------------------------------------------------------------------------------------------|
| Pass-thru      | Не требуется               | <ul> <li>Только Pass-thru (без RAID)</li> <li>Управление индикаторами</li> <li>Поддержка горячей замены</li> <li>Поддержка RAID 0 для твердотельных<br/>накопителей Intel Fultondale NVMe</li> </ul> |
| Standard       | VROCSTANMOD                | <ul><li>Возможности Pass-thru SKU</li><li>RAID 0, 1, 10</li></ul>                                                                                                    |
| Премиум<br>ISS | VROCPREMMOD<br>VROCISSDMOD | <ul> <li>Функции Standard SKU</li> <li>RAID 5</li> <li>Защита от "Write Hole" в RAID 5</li> </ul>                                                                                                    |

\* Поддерживаются только твердотельные накопители Intel.

\* Дополнительные сведения о VROC даны в официальной информации, выпущенной Intel.

## 2.8. Система Dr. Debug

Система Dr. Debug предназначена для предоставления информации в кодах, что еще больше упрощает устранение неполадок. Ниже показаны коды системы Dr. Debug.

| код  | Описание             |
|------|----------------------|
| 0x10 | PEI_CORE_STARTED     |
| 0x11 | PEI_CAR_CPU_INIT     |
| 0x15 | PEI_CAR_NB_INIT      |
| 0x19 | PEI_CAR_SB_INIT      |
| 0x31 | PEI_MEMORY_INSTALLED |
| 0x32 | PEI_CPU_INIT         |
| 0x33 | PEI_CPU_CACHE_INIT   |
| 0x34 | PEI_CPU_AP_INIT      |
| 0x35 | PEI_CPU_BSP_SELECT   |
| 0x36 | PEI_CPU_SMM_INIT     |
| 0x37 | PEI_MEM_NB_INIT      |
| 0x3B | PEI_MEM_SB_INIT      |
| 0x4F | PEI_DXE_IPL_STARTED  |
| 0x60 | DXE_CORE_STARTED     |
| 0x61 | DXE_NVRAM_INIT       |
| 0x62 | DXE_SBRUN_INIT       |
| 0x63 | DXE_CPU_INIT         |
| 0x68 | DXE_NB_HB_INIT       |
| 0x69 | DXE_NB_INIT          |
| 0x6A | DXE_NB_SMM_INIT      |
| 0x70 | DXE_SB_INIT          |
| 0x71 | DXE_SB_SMM_INIT      |

| код  | Описание                         |
|------|----------------------------------|
| 0x72 | DXE_SB_DEVICES_INIT              |
| 0x78 | DXE_ACPI_INIT                    |
| 0x79 | DXE_CSM_INIT                     |
| 0x90 | DXE_BDS_STARTED                  |
| 0x91 | DXE_BDS_CONNECT_DRIVERS          |
| 0x92 | DXE_PCI_BUS_BEGIN                |
| 0x93 | DXE_PCI_BUS_HPC_INIT             |
| 0x94 | DXE_PCI_BUS_ENUM                 |
| 0x95 | DXE_PCI_BUS_REQUEST_RESOURCES    |
| 0x96 | DXE_PCI_BUS_ASSIGN_RESOURCES     |
| 0x97 | DXE_CON_OUT_CONNECT              |
| 0x98 | DXE_CON_IN_CONNECT               |
| 0x99 | DXE_SIO_INIT                     |
| 0x9A | DXE_USB_BEGIN                    |
| 0x9B | DXE_USB_RESET                    |
| 0x9C | DXE_USB_DETECT                   |
| 0x9D | DXE_USB_ENABLE                   |
| 0xA0 | DXE_IDE_BEGIN                    |
| 0xA1 | DXE_IDE_RESET                    |
| 0xA2 | DXE_IDE_DETECT                   |
| 0xA3 | DXE_IDE_ENABLE                   |
| 0xA4 | DXE_SCSI_BEGIN                   |
| 0xA5 | DXE_SCSI_RESET                   |
| 0xA6 | DXE_SCSI_DETECT                  |
| 0xA7 | DXE_SCSI_ENABLE                  |
| 0xA8 | DXE_SETUP_VERIFYING_PASSWORD     |
| 0xA9 | DXE_SETUP_START                  |
| 0xAB | DXE_SETUP_INPUT_WAIT             |
| 0xAD | DXE_READY_TO_BOOT                |
| 0xAE | DXE_LEGACY_BOOT                  |
| 0xAF | DXE_EXIT_BOOT_SERVICES           |
| 0xB0 | RT_SET_VIRTUAL_ADDRESS_MAP_BEGIN |
| 0xB1 | RT_SET_VIRTUAL_ADDRESS_MAP_END   |
| 0xB2 | DXE_LEGACY_OPROM_INIT            |
| 0xB3 | DXE_RESET_SYSTEM                 |
| 0xB4 | DXE_USB_HOTPLUG                  |

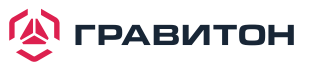

| код  | Описание                        |
|------|---------------------------------|
| 0xB5 | DXE_PCI_BUS_HOTPLUG             |
| 0xB6 | DXE_NVRAM_CLEANUP               |
| 0xB7 | DXE_CONFIGURATION_RESET         |
| 0xF0 | PEI_RECOVERY_AUTO               |
| 0xF1 | PEI_RECOVERY_USER               |
| 0xF2 | PEI_RECOVERY_STARTED            |
| 0xF3 | PEI_RECOVERY_CAPSULE_FOUND      |
| 0xF4 | PEI_RECOVERY_CAPSULE_LOADED     |
| 0xE0 | PEI_S3_STARTED                  |
| 0xE1 | PEI_S3_BOOT_SCRIPT              |
| 0xE2 | PEI_S3_VIDEO_REPOST             |
| 0xE3 | PEI_S3_OS_WAKE                  |
| 0x50 | PEI_MEMORY_INVALID_TYPE         |
| 0x53 | PEI_MEMORY_NOT_DETECTED         |
| 0x55 | PEI_MEMORY_NOT_INSTALLED        |
| 0x57 | PEI_CPU_MISMATCH                |
| 0x58 | PEI_CPU_SELF_TEST_FAILED        |
| 0x59 | PEI_CPU_NO_MICROCODE            |
| 0x5A | PEI_CPU_ERROR                   |
| 0x5B | PEI_RESET_NOT_AVAILABLE         |
| 0xD0 | DXE_CPU_ERROR                   |
| 0xD1 | DXE_NB_ERROR                    |
| 0xD2 | DXE_SB_ERROR                    |
| 0xD3 | DXE_ARCH_PROTOCOL_NOT_AVAILABLE |
| 0xD4 | DXE_PCI_BUS_OUT_OF_RESOURCES    |
| 0xD5 | DXE_LEGACY_OPROM_NO_SPACE       |
| 0xD6 | DXE_NO_CON_OUT                  |
| 0xD7 | DXE_NO_CON_IN                   |
| 0xD8 | DXE_INVALID_PASSWORD            |
| 0xD9 | DXE_BOOT_OPTION_LOAD_ERROR      |
| 0xDA | DXE_BOOT_OPTION_FAILED          |
| 0xDB | DXE_FLASH_UPDATE_FAILED         |
| 0xDC | DXE_RESET_NOT_AVAILABLE         |
| 0xE8 | PEI_MEMORY_S3_RESUME_FAILED     |
| 0xE9 | PEI_S3_RESUME_PPI_NOT_FOUND     |
| 0xEA | PEI_S3_BOOT_SCRIPT_ERROR        |
| 0xEB | PEI_S3_OS_WAKE_ERROR            |

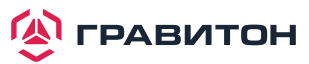

## 2.9. Индикатор/переключатель идентификации назначения устройства

С помощью кнопки UID можно найти сервер, на котором вы работаете, находясь позади стойки серверов.

| Индикатор/переключатель      | $\bigcirc$ |
|------------------------------|------------|
| назначения устройства (UID1) |            |

При нажатии кнопки UID на передней или задней панели загорается синий светодиодный индикатор UID. Чтобы выключить индикатор нажмите кнопку UID еще раз.

## 2.10. Руководство по установке драйвера

Чтобы установить драйверы в систему, сначала вставьте вспомогательный компакт-диск в оптический привод. Затем драйверы, совместимые с системой, могут быть автоматически обнаружены и перечислены на странице драйверов компакт-диска поддержки. Установите необходимые драйверы, следуя сверху вниз. Таким образом, установленные драйверы будут работать должным образом.

## 2.11. Руководство по установке модуля M.2 (NGFF)

Разъем М.2 поддерживает модули М.2 E-Key PCI-E x2/USB2.0 в форм-факторе 2230/2242/2260/2280.

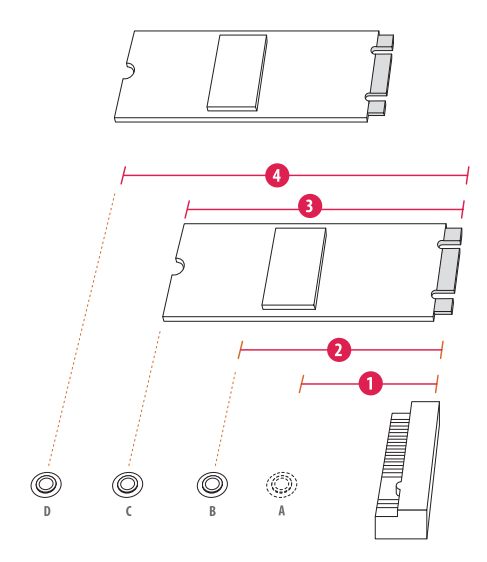

Шаг 1 Подготовьте модуль M.2 (NGFF) и винт.

Шаг 2 В зависимости от типа печатной платы и длины модуля M.2 (NGFF) найдите соответствующую гайку, которая будет использоваться.

| N⁰                   | 1        | 2        | 3        | 4        |
|----------------------|----------|----------|----------|----------|
| Расположение гайки   | NUT30    | NUT42    | NUT60    | NUT80    |
| Длина печатной платы | 3 см     | 4,2 см   | 6 см     | 8 см     |
| Тип модуля           | Тип 2230 | Тип 2242 | Тип 2260 | Тип 2280 |

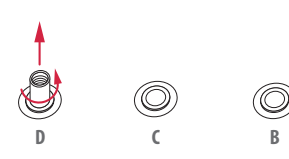

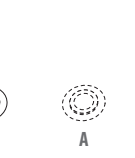

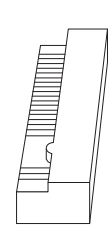

#### Шаг З

Переместите стойку в зависимости от типа и длины модуля.

По умолчанию стойка размещается на месте гайки D. Пропустите шаги 3 и 4 и переходите сразу к шагу 5, если будет использоваться гайка по умолчанию. В противном случае ослабьте стойку вручную.

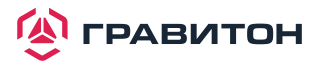

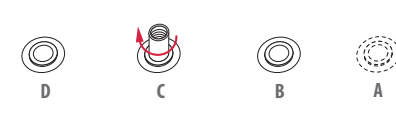

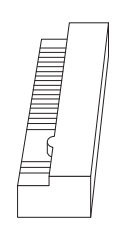

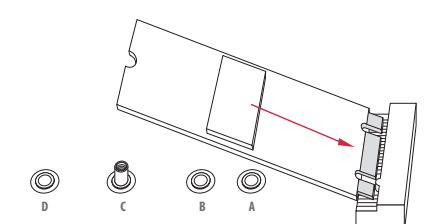

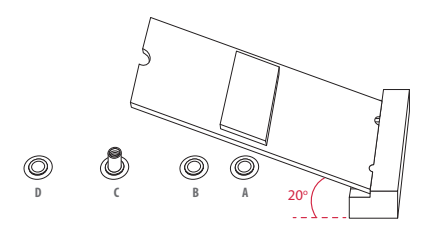

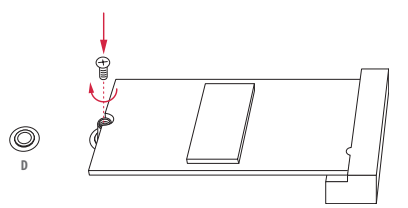

#### Шаг 4

Снимите желтую защитную пленку с гайки, которая будет использоваться. Вручную затяните стойку в нужном месте гайки на материнской плате.

#### Шаг 5

Аккуратно вставьте модуль M.2 (NGFF) в слот M.2. Имейте в виду, что модуль M.2 (NGFF) подходит только в одной ориентации.

#### Шаг 6

Затяните винт отверткой, чтобы закрепить модуль на месте. Не затягивайте винт слишком сильно, так как это может повредить модуль.

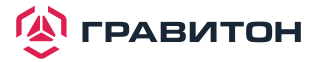

## Раздел 3. Утилита настройки UEFI

## 3.1. Введение

В данном разделе дано объяснение порядка использования утилиты настройки UEFI для настройки системы. Утилита настройки хранится в чипе UEFI на материнской плате. Утилиту настройки UEFI можно запустить при запуске системы. Нажмите клавишу <F2> или <Del> во время самотестирования при включении питания (POST) для вызова утилиты настройки; иначе POST продолжит выполнение процедур тестирования. Если требуется вызвать утилиту настройки UEFI после POST, то перезапустите систему, нажав клавиши <Ctrl> + <Alt> + <Delete>, либо нажав кнопку перезапуска на системном шасси. Перезапуск также можно выполнить, выключив и снова включив систему.

Поскольку программное обеспечение UEFI постоянно обновляется, следующие экраны и описания настройки UEFI предназначены только для справки и могут не совсем соответствовать фактическому изображению на экране.

## 3.1.1. Строка меню UEFI

| НАИМЕНОВАНИЕ                      | ОПИСАНИЕ                                                                                   |
|-----------------------------------|--------------------------------------------------------------------------------------------|
| Main (Основные)                   | Настройка системных даты и времени                                                         |
| Advanced (Расширенные)            | Настройка расширенных функций UEFI                                                         |
| Security (Безопасность)           | Настройка функций безопасности                                                             |
| Boot (Загрузка)                   | Настройка системного устройства по умолчанию<br>для поиска и загрузки операционной системы |
| Event Logs (Журнал событий)       | Настройка журнала событий                                                                  |
| Server Mgmt (Управление сервером) | Управление сервером                                                                        |
| Exit (Выход)                      | Выход из текущего экрана или утилиты настройки UEFI                                        |

В верхней части экрана имеется строка меню со следующими вариантами:

Используйте клавишу < ← > или клавишу < → >, чтобы выбрать один из вариантов в строке меню, а затем нажмите <Enter>, чтобы вызвать дополнительный экран.

## 3.1.2. Клавиши навигации

Функции клавиш навигации показаны в следующей Таблице.

#### КЛАВИША НАВИГАЦИИ

| $\leftarrow$ / $\rightarrow$ | Перемещение курсора влево или вправо для выбора экранов |
|------------------------------|---------------------------------------------------------|
| ↑ /↓                         | Перемещение курсора вверх или вниз для выбора элементов |
| + / -                        | Изменение параметра для выбранных элементов             |
| <tab></tab>                  | Переход к следующей функции                             |
| <enter></enter>              | Вызов выбранного экрана                                 |
| <pgup></pgup>                | Переход на предыдущую страницу                          |
| <pgdn></pgdn>                | Переход на следующую страницу                           |
| <home></home>                | Переход в верхнюю часть экрана                          |
| <end></end>                  | Переход в нижнюю часть экрана                           |
| <f1></f1>                    | Вызов экрана общей справки                              |

#### КЛАВИША НАВИГАЦИИ

| <f7></f7>   | Отмена изменений и выход из утилиты настройки UEFI           |
|-------------|--------------------------------------------------------------|
| <f9></f9>   | Загрузка оптимальных значений по умолчанию для всех настроек |
| <f10></f10> | Сохранение изменений и выход из утилиты настройки UEFI       |
| <f12></f12> | Снимок экрана                                                |
| <esc></esc> | Переход к экрану выхода или выход из текущего экрана         |

## 3.2 Главный экран

После вызова утилиты настройки UEFI появится главный экран с обзором системы. Главный экран предоставляет обзорную информацию о системе и позволяет установить системное время и дату.

| Apt<br>Main Advanced              | tio Setup Utility – Copyright (C) 2020 Americar<br>Security Boot Event Logs Server Mgmt Exit | Megatrends, Inc.                                                             |
|-----------------------------------|----------------------------------------------------------------------------------------------|------------------------------------------------------------------------------|
| UEFI Version<br>BMC Version       | : TAIGA P2.10<br>: 1.00.00                                                                   | Set the Date. Use Tab to<br>switch between Date elements.<br>Default Ranges: |
| Processor Type<br>Processor Speed | : Intel(R) Xeon(R) Gold 6248 CPU @ 2.50GHz<br>: 2500MHz                                      | Year: 2005–2099<br>Months: 1–12                                              |
| L1 Cache Size                     | : 50555703000010<br>: 64KB<br>· 1024KB                                                       | Days: Dependent on month<br>Range of Years may vary.                         |
| L3 Cache Size                     | : 28160KB                                                                                    |                                                                              |
| PCH Information                   | : LBG QS/PRQ - 1G - S1                                                                       |                                                                              |
| Total Memory                      | : 16GB, Single-Channel Memory Mode                                                           |                                                                              |
| DDR4_A1                           | : None                                                                                       | ↑↓: Select Item                                                              |
| DDR4_A2                           | : None                                                                                       | Enter: Select                                                                |
| DDR4_B1                           | : None                                                                                       | +/-: Change Option                                                           |
| DDR4_C1                           | : None                                                                                       | F1: General Help                                                             |
| DDR4_D1                           | : DDR4-2666 DR×8 16GB R-DIMM                                                                 | F7: Discard Changes                                                          |
| DDR4_D2                           | : None                                                                                       | F9: Load UEFI Defaults                                                       |
| DDR4_E1                           | : None                                                                                       | F10: Save and Exit                                                           |
| DDR4_F1                           | : None                                                                                       | ESC: Exit                                                                    |
| System Date                       | [Sun 08/16/2020]                                                                             |                                                                              |
| system rime                       | [23:42:04]                                                                                   |                                                                              |
|                                   |                                                                                              |                                                                              |
| Ve                                | ersion 2.20.1275.Copyright (C) 2020 American M                                               | egatrends, Inc. B4                                                           |

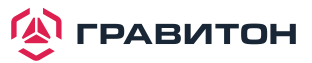

## 3.3 Расширенный экран

В данном разделе можно установить конфигурации для следующих элементов: CPU Configuration (Конфигурация ЦП), DRAM Configuration (Конфигурация DRAM), Chipset Configuration (Конфигурация чипсета), Storage Configuration (Конфигурация хранилища), ACPI Configuration (Конфигурация ACPI), USB Configuration (Конфигурация USB), Super IO Configuration (Конфигурация Super IO), Serial Port Console Redirection (Переадресация консоли последовательного порта), H/W Monitor (Аппаратный монитор), Runtime Error Logging (Журнал ошибок во время выполнения), Intel SPS Configuration (Конфигурация Intel SPS) и Intel (R) VMD Technology (Технология VMD Intel (R)).

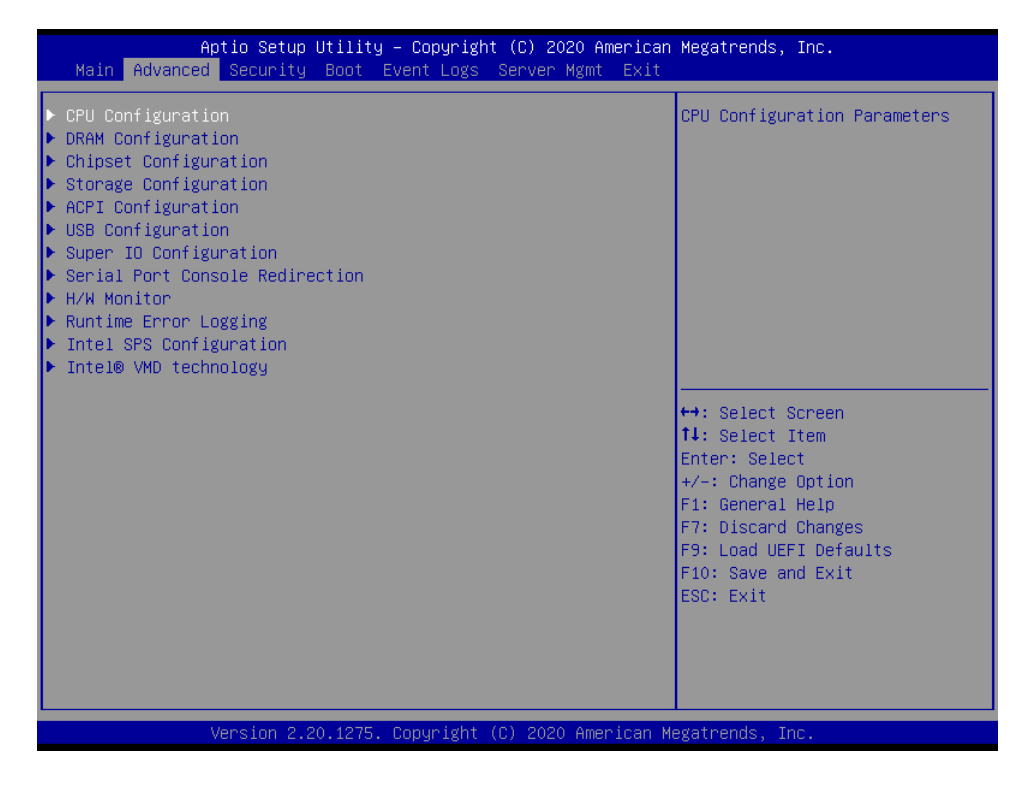

Установка неверных значений в данном разделе может привести к неисправности системы.

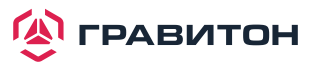

## 3.3.1. Конфигурация ЦП

| Aptio Setup Utility<br>Advanced                                                                                                    | – Copyright (C) 2020 Amer                                                                                                    | ican Megatrends, Inc.                                                                                                    |
|----------------------------------------------------------------------------------------------------|----------------------------------------------------------------------------------------------------|----------------------------------------------------------------------------------------------------|
| Intel(R) Xeon(R) Gold 6248 CPU @ 2<br>Microcode Revision<br>Intel VT-x Technology<br>Intel SpeedStep Technology<br>Intel Turbo Boost Technology<br>Intel Hyper Threading Technology<br>Long Duration Maintained<br>Short Duration Power Limit<br>Long Duration Power Limit<br>Active Processor 1 Cores    | 2.50GHz<br>50655/03000010<br>Supported<br>[Enabled]<br>[Enabled]<br>[Is]<br>Auto<br>Auto<br>[A11]                                                | <ul> <li>Intel SpeedStep technology<br/>allows processors to switch<br/>between multiple frequencies<br/>and voltage points for better<br/>power saving and heat<br/>dissipation.</li> <li>CPU turbo ratio can be fixed<br/>when Intel SpeedStep<br/>Technology set Disabled and<br/>Intel Turbo Boost Technology<br/>set Enabled.</li> </ul> |
| No-Execute Memory Protection<br>Enable Intel TXT Support<br>Intel Virtualization Technology<br>Enable SMX<br>DCU Streamer Prefetcher<br>Hardware Prefetcher<br>Adjacent Cache Line Prefetch<br>Package C State Support<br>CPU C6 State Support<br>Enhanced Halt State(C1E)<br>Hardware P-States<br>AES-NI | [Enabled]<br>[Disabled]<br>[Enabled]<br>[Enabled]<br>[Enabled]<br>[Enabled]<br>[Enabled]<br>[Enabled]<br>[Enabled]<br>[Native Mode]<br>[Enabled] | <pre>↔: Select Screen<br/>11: Select Item<br/>Enter: Select<br/>+/-: Change Option<br/>F1: General Help<br/>F7: Discard Changes<br/>F9: Load UEFI Defaults<br/>F10: Save and Exit<br/>ESC: Exit</pre>                                                                                                    |

#### Intel SpeedStep Technology

Технология Intel SpeedStep позволяет процессорам переключаться между несколькими точками частоты и напряжения для лучшего энергосбережения и рассеивания тепла. Коэффициент повышенной скорости ЦП можно зафиксировать, если для технологии Intel SpeedStep установлено значение «Отключено», а для технологии Intel Turbo Boost установлено значение «Включено».

Обратите внимание, что включение данной функции может снизить напряжение процессора и вызвать проблемы со стабильностью системы или совместимостью с некоторыми источниками питания. Установите для этого элемента значение [Disabled] (Отключено), если возникают указанные выше проблемы.

#### Intel Turbo Boost Technology

Технология Intel Turbo Boost позволяет процессору работать с частотой выше базовой, когда операционная система запрашивает максимальную производительность.

#### Intel Hyper Threading Technology

Texнология Intel Hyper Threading позволяет запускать несколько потоков на каждом ядре, что улучшает общую производительность многопоточного программного обеспечения.

#### Long Duration Maintained

Настройка периода времени до тех пор, пока коэффициент использования ЦП не будет снижен при превышении предела длительной мощности.

#### **Short Duration Power Limit**

Настройка предела мощности пакета 2 в ваттах. При превышении лимита коэффициент использования ЦП будет немедленно понижен. Пониженный предел позволяет защитить ЦП и сэкономить электроэнергию, а повышенный предел позволяет улучшить производительность.

#### Long Duration Power Limit

Настройка предела мощности пакета 1 в ваттах. При превышении лимита коэффициент использования ЦП будет понижен через некоторое время. Пониженный предел позволяет защитить ЦП и сэкономить электроэнергию, а повышенный предел позволяет улучшить производительность.

#### Active Processor 1 Cores

Выбор количества ядер для включения в каждом процессоре.

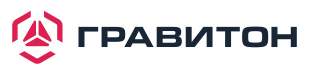

#### **No-Execute Memory Protection**

Запрещает процессору использовать информацию из раздела данных для исполнения команд, что приводит к предотвращению определенных классов вредоносных атак переполнения буфера.

#### Enable Intel TXT Support

Включение конфигурации технологии Intel Trusted Execution.

#### Intel SpeedStep Technology

Технология виртуализации Intel позволяет платформе запускать несколько операционных систем и приложений в независимых разделах, так что одна компьютерная система может функционировать как несколько виртуальных систем.

#### Enable SMX

Данный элемент предназначен для включения расширений безопасного режима.

#### **DCU Streamer Prefetcher**

Устройство предвыборки накопителей на магнитной ленте блока управления данными — это устройство предварительной выборки кэша данных L1 (MSR 1A4h [2]).

#### **Hardware Prefetcher**

Автоматическая предварительная выборка данных и кода для процессора. Включите для лучшей производительности.

#### Adjacent Cache Line Prefetch

Автоматическое выполнение предварительной выборки следующей строки кэша при извлечении текущей запрошенной строки кэша. Включите для лучшей производительности.

#### Package C State Support

Включение поддержки состояния простоя ЦП, РСІе, памяти, графики для энергосбережения.

#### **CPU C6 State Support**

Включение режима глубокого сна в простое для снижения энергопотребления.

#### Enhanced Halt State(C1E)

Включение улучшенного состояния приостановки (С1Е) для снижения энергопотребления.

#### Hardware P-States

Disabled (Отключено): оборудование выбирает режим энергопотребления на основе запроса ОС (унаследованные режимы энергопотребления)

Native Mode (Собственный режим): оборудование выбирает режим энергопотребления на основе указаний ОС

Out of Band Mode (Внеполосный режим): оборудование самостоятельно выбирает режим энергопотребления (без указания ОС)

#### AES-NI

Данный пункт предназначен для включения или отключения поддержки Intel Advanced Encryption Standard New Instructions.

#### **CPU** Thermal Throttling

Включение внутренних механизмов контроля температуры процессора для предотвращения перегрева процессора.

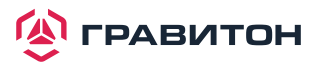

## 3.3.2. Конфигурация DRAM

| Aptio Setup Utility -<br>Advanced                                                                                                    | - Copyright (C) 2020 American                                                                                     | n Megatrends, Inc.                                                                                                    |
|----------------------------------------------------------------------------------------------------|----------------------------------------------------------------------------------------------------|----------------------------------------------------------------------------------------------------|
| Enforce POR<br>DRAM Frequency<br>Channel Interleaving<br>Rank Interleaving<br>Mirror Mode<br>Memory Rank Sparing<br>ADDDC Sparing<br>SDDC Plus Dne | [Enforce POR]<br>[Auto]<br>[Auto]<br>[Auto]<br>[Disabled]<br>[Disabled]<br>[Disabled]<br>[Disabled]<br>[Disabled] | Enforce POR – Enforces Plan Of<br>Record restrictions for DDR4<br>frequency and voltage<br>programming. Disable –<br>Disables this feature.                           |
| Multi Rank Sparing<br>Patrol Scrub<br>Data Scrambling for DDR4                                                                                     | [Two Rank]<br>[Enabled]<br>[Auto]                                                                                 |                                                                                                    |
|                                                                                                    |                                                                                                    | <pre>↔: Select Screen 1↓: Select Item Enter: Select +/-: Change Option F1: General Help F7: Discard Changes F9: Load UEFI Defaults F10: Save and Exit ESC: Exit</pre> |
| Vencion 2 20 1275 (                                                                                                    | Conunight (C) 2020 American b                                                                                     | Medatrends Inc                                                                                                    |

#### Enforce POR

Включение принудительного применения ограничений POR для программирования частоты и напряжения DDR4.

#### **DRAM Frequency**

Если выбрано [Auto] (Авто), то материнская плата обнаружит вставленные модули памяти и автоматически назначит соответствующую частоту.

#### **Channel Interleaving**

Выбор для настройки параметров чередования каналов.

#### **Rank Interleaving**

Выбор для настройки параметров чередования рангов памяти.

#### **Mirror Mode**

В зеркальном режиме вся память 1LM/2LM в системе будет отзеркалена, что приведет к уменьшению объема памяти вдвое. Включение данной функции отключит предвыборку ХРТ.

#### Memory Rank Sparing

Включение или отключение резервирования рангов памяти.

#### **ADDDC Sparing**

Включение или отключение резервирования ADDDC.

#### SDDC Plus One

Включение или отключение функции SDDC Plus One. Не поддерживается при наличии модуля памяти с двухрядным расположением микросхем AEP!

#### **Multi Rank Sparing**

Установите номер многорангового резервирования, по умолчанию и максимум 2 ранга на канал.

#### **Patrol Scrub**

Включение или отключение функции Patrol Scrub.

#### Data Scrambling for DDR4

Enable (Включить) — включает шифрование данных для DDR4. Disable (Отключить) — отключает данную функцию. Auto (Авто) — устанавливает значение MRC по умолчанию; текущее значение по умолчанию — Enable (Включить).

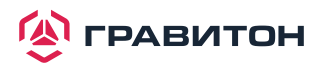

## 3.3.3. Конфигурация чипсета

| Aptio Setup Utility<br>Advanced                                                                                                    | – Copyright (C) 2020                                                                                                    | American Megatrends, Inc.                                                                      |
|----------------------------------------------------------------------------------------------------|----------------------------------------------------------------------------------------------------|------------------------------------------------------------------------------------------------|
| MMCFG Base<br>MMIO High Base<br>MMIO High Size<br>Above 4G Decoding<br>Primary Graphics Adapter<br>Onboard VGA<br>OnBoard LAN<br>VT-d<br>PCIE1 x4 Link Width<br>PCIE1 x4 Link Speed<br>PCIE1 x4 ASPM Support<br>PCIE1 x4 Bilink Width | [2G]<br>[2T]<br>[256G]<br>[Enabled]<br>[PCI Express]<br>[Auto]<br>[Enabled]<br>[Enabled]<br>[x4]<br>[Auto]<br>[L1 Only]<br>[val | ▲ Select MMCFG Base                                                                            |
| PCIE2 x8 Link Aped<br>PCIE2 x8 ASPM Support<br>PCIE4 x16/x8 / PCIE3 x8/x0 Link<br>Width<br>PCIE4 x16/x8 / PCIE3 x8/x0 Link                                                                                                    | [Auto]<br>[L1 Only]<br>[Auto]<br>[Auto]                                                                                         | ↔: Select Screen<br>↑↓: Select Item<br>Enter: Select<br>+/-: Change Option<br>F1: General Help |
| Speed<br>PCIE4 x16/x8 / PCIE3 x8/x0 ASPM<br>Support<br>PCIE6 x16/x8 / PCIE5 x8/x0 Link<br>Width<br>PCIE6 x16/x8 / PCIE5 x8/x0 Link                                                                                                    | [L1 Only]<br>[Auto]<br>[Auto]                                                                                                   | F7: Discard Changes<br>F9: Load UEFI Defaults<br>F10: Save and Exit<br>ESC: Exit               |
| Speed                                                                                                    | Conuright (C) 2020 Ar                                                                                                    | merican Megatrends Inc                                                                         |

#### **MMCFG Base**

Данный пункт предназначен для выбора опции MMCFG Base.

#### **MMIO High Base**

Данный пункт предназначен для выбора опции MMIO High Base.

#### **MMIO High Size**

Данный пункт предназначен для выбора опции MMIO High Size.

#### Above 4G Decoding

Включение или отключение декодирования 64-битных устройств в адресном пространстве выше 4G (только если система поддерживает 64-битное декодирование PCI).

#### Primary Graphics Adapter (Основной графический адаптер)

Если на материнской плате установлена видеокарта PCI Express, то можно использовать данную опцию, чтобы выбрать PCI Express или встроенный VGA в качестве основного графического адаптера.

\* Если графическая карта PCI Express не установлена, то по умолчанию используется встроенный графический адаптер.

#### **Onboard VGA**

Включение или отключение функции встроенного VGA. Значение по умолчанию – [Auto] (Авто). \* Данный пункт недоступен, если для основного графического адаптера установлено значение [Onboard VGA].

#### **Onboard LAN**

Включение/отключение встроенной LAN.

#### VT-d

Включение или отключение технологии виртуализации Intel для направленного ввода-вывода помогает виртуальной машине лучше использовать оборудование, улучшая совместимость и надежность приложений, а также обеспечивая дополнительные уровни управляемости, безопасности, изоляции и производительности ввода-вывода.

#### PCIE1 x4 Link Width

Позволяет выбрать ширину шины PCIE1.

#### PCIE1 x4 Link Speed

Позволяет выбрать скорость шины PCIE1.

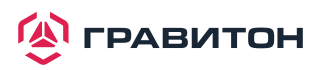

#### PCIE1 x4 ASPM Support

Данная опция включает или отключает поддержку ASPM для слота PCIE1.

#### PCIE2 x8 Link Width

Позволяет выбрать ширину шины PCIE2.

#### PCIE2 x8 Link Speed

Позволяет выбрать скорость шины PCIE2.

#### PCIE2 x8 ASPM Support

Данная опция включает или отключает поддержку ASPM для слота PCIE2.

#### PCIE4 x16/x8 / PCIE3 x8/x0 Link Width

Позволяет выбрать ширину шины PCIE3/4.

#### PCIE4 x16/x8 / PCIE3 x8/x0 Link Speed

Позволяет выбрать скорость шины PCIE 3/4.

#### PCIE4 x16/x8 / PCIE3 x8/x0 ASPM Support

Данная опция включает или отключает поддержку ASPM для слотов PCIE3/4.

#### PCIE6 x16/x8 / PCIE5 x8/x0 Link Width

Позволяет выбрать ширину шины PCIE5/6.

#### PCIE6 x16/x8 / PCIE5 x8/x0 Link Speed

Позволяет выбрать скорость шины PCIE5/6.

#### PCIE6 x16/x8 / PCIE5 x8/x0 ASPM Support

Данная опция включает или отключает поддержку ASPM для слотов PCIE5/6.

#### **SR-IOV Support**

Если в системе имеются устройства PCIe с поддержкой SR-IOV, то данный пункт включает или отключает поддержку виртуализации ввода-вывода с одним корнем.

#### **Restore AC Power Loss**

Данная опция позволяет установить состояние питания после сбоя питания. Если выбрано [Power Off] (Питание выкл.), то питание останется выключенным после его восстановления. Если выбрано [Power On] (Питание вкл.), то система начнет загружаться при восстановлении питания.

#### **Restore AC Power Current State**

Данная опция позволяет восстановить текущее состояние питания пер. тока.

#### **Onboard HD Audio**

Данный пункт предназначен для автоматического включения или отключения встроенного звука высокой четкости. Установите значение Auto (Авто), чтобы включить встроенный звук высокой четкости и автоматически отключить его при установке звуковой карты.

#### **Front Panel**

Данный пункт предназначен для установки для звука высокой четкости на передней панели значение Auto (Авто) или Disabled (Отключено).

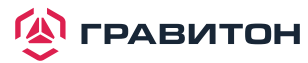

## 3.3.4. Конфигурация хранилища

| Aptio Setup Ut:<br>Advanced                                                                                                    | ility – Copyright (C) 2020 f     | American Megatrends, Inc.                                                                                                    |
|----------------------------------------------------------------------------------------------------|----------------------------------|----------------------------------------------------------------------------------------------------|
| Hard Disk S.M.A.R.T                                                                                                    | [Disabled]                       | S.M.A.R.T stands for<br>Self-Monitoring, Analysis, and                                                                            |
| SATA Controller<br>SATA Mode Selection<br>SATA ALPM                                                                                                    | [Enabled]<br>[AHCI]<br>[Enabled] | Reporting Technology. It is a<br>monitoring system for computer<br>hard disk drives to detect and<br>penort on various indicators |
| <ul> <li>SATA_0 : Not Detected</li> <li>SATA_1 : Not Detected</li> <li>SATA_2 : Not Detected</li> <li>SATA_3 : Not Detected</li> <li>SATA_4 : Not Detected</li> <li>SATA_5 : Not Detected</li> </ul> |                                  | of reliability.                                                                                                    |
| SSATA Controller<br>SSATA Mode Selection<br>SSATA ALPM                                                                                                    | [Enabled]<br>[AHCI]<br>[Enabled] | ↔: Select Screen<br>↑↓: Select Item<br>Enter: Select<br>+/-: Change Option                                                        |
| <ul> <li>SSATA_0 : Not Detected</li> <li>SSATA_1 : Not Detected</li> <li>SSATA_2 : Not Detected</li> <li>SSATA_3 : Not Detected</li> </ul>                                                           |                                  | F1: General Help<br>F7: Discard Changes<br>F9: Load UEFI Defaults<br>F10: Save and Exit<br>ESC: Exit                              |
| Version 2.20                                                                                                    | 1275 Conveight (C) 2020 Ame      | erican Megatrends Inc                                                                                                    |

#### Hard Disk S.M.A.R.T.

Данный пункт предназначен для включения или отключения функции S.M.A.R.T. (технология самоконтроля, анализа и отчетности). Варианты конфигурации: [Disabled] (Отключено) и [Enabled] (Включено).

#### SATA Controller

Данный пункт предназначен для включения или отключения контроллеров SATA.

#### SATA Mode Selection

Жесткий диск или твердотельный диск должен быть подключен к порту SATA. Нажмите <Ctrl+I> для входа в RAID ROM во время процесса UEFI POST.

#### SATA ALPM

Данный пункт предназначен для включения или отключения функции SALP.

#### SSATA Controller

Данный пункт предназначен для включения или отключения контроллеров SATA.

#### SSATA Mode Selection

Жесткий диск или твердотельный диск должен быть подключен к порту sSATA/M.2\_SATA. Нажмите <Ctrl+I> для входа в RAID ROM во время процесса UEFI POST.

#### SSATA ALPM

Данный пункт предназначен для включения или отключения функции SALP.

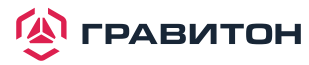

## 3.3.5. Конфигурация АСРІ

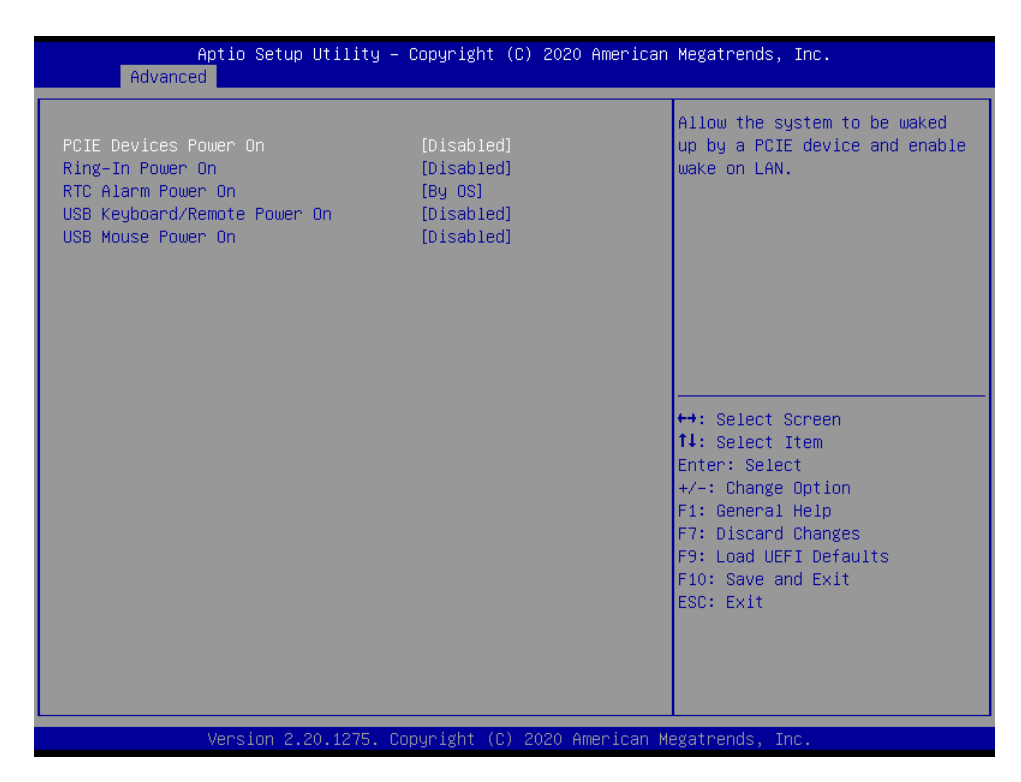

#### PCIE Devices Power On

Данный пункт предназначен для включения или отключения функции включения системы из режима мягкого выключения питания устройствами PCIE.

#### **Ring-In Power On**

Данный пункт предназначен для включения или отключения функции звуковых сигналов при включении системы из режима мягкого выключения питания.

#### **RTC Alarm Power On**

Данный пункт предназначен для включения или отключения RTC (часы реального времени) для включения системы.

#### USB Keyboard/Remote Power On

Данный пункт предназначен для включения или отключения функции использования USB-клавиатуры/ пульта ДУ для включения системы из режима мягкого выключения питания.

#### **USB Mouse Power On**

Данный пункт предназначен для включения или отключения функции включения системы из режима мягкого выключения питания USB-мышью.

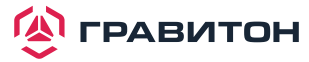

## 3.3.6. Конфигурация USB

| Aptio Setup Utility -<br>Advanced | - Copyright (C) 2020 American | Megatrends, Inc.                                                                                                    |
|-----------------------------------|-------------------------------|----------------------------------------------------------------------------------------------------|
| Legacy USB Support                | [Enabled]                     | Enables Legacy USB support.<br>AUTO option disables legacy<br>support if no USB devices are<br>connected.                                                             |
|                                   |                               | <pre>↔: Select Screen f1: Select Item Enter: Select +/-: Change Option F1: General Help F7: Discard Changes F9: Load UEFI Defaults F10: Save and Exit ESC: Exit</pre> |
| Version 2.20.1275. (              | Copyright (C) 2020 American M | egatrends, Inc.                                                                                                    |

## Legacy USB Support

Данный пункт предназначен для включения или отключения поддержки устаревших USB-устройств. Значение по умолчанию – [Enabled] (Включено).

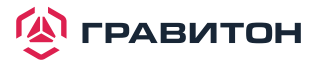

## 3.3.7. Конфигурация Super IO

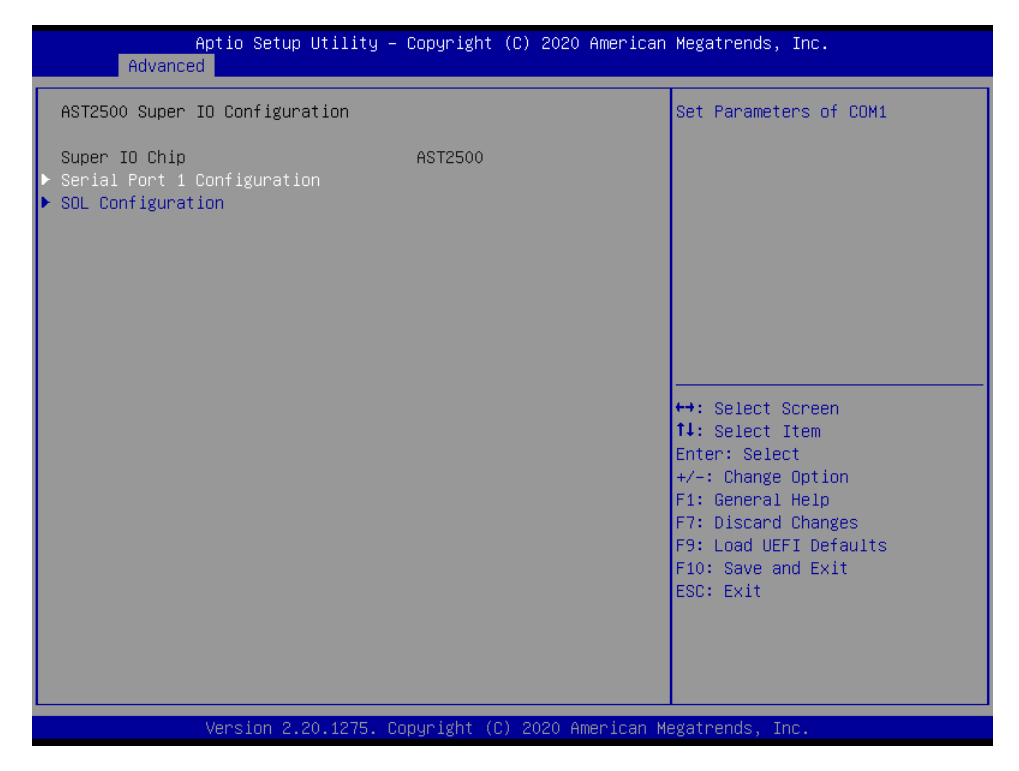

#### Serial Port 1 Configuration

Данный пункт предназначен для настройки параметров последовательного порта 1 (СОМ1).

#### **Serial Port**

Данный пункт предназначен для включения или отключения последовательного порта.

#### **Change Settings**

Данный пункт предназначен для выбора оптимальной настройки для устройства Super IO.

#### **SOL Configuration**

Данный пункт предназначен для настройки конфигурации SOL.

#### SOL Port

Данный пункт предназначен для включения или отключения порта SOL.

#### **Change Settings**

Данный пункт предназначен для выбора оптимальной настройки для устройства Super IO.

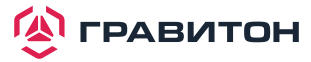

## 3.3.8. Переадресация консоли последовательного порта

| Aptio Setup Utility - (<br>Advanced                                                                                                    | Copyright (C) 2020 American | Megatrends, Inc.                                                                                                    |
|----------------------------------------------------------------------------------------------------|-----------------------------|----------------------------------------------------------------------------------------------------|
| COM1<br>Console Redirection<br>▶ Console Redirection Settings                                                                           | [Disabled]                  | Console Redirection Enable or<br>Disable.                                                                                                    |
| SOL<br>Console Redirection<br>▶ Console Redirection Settings                                                                            | [Disabled]                  |                                                                                                    |
| Legacy Console Redirection<br>▶ Legacy Console Redirection Settings                                                                     |                             |                                                                                                    |
| Serial Port for Out-of-Band Managemer<br>Windows Emergency Management Services<br>Console Redirection<br>▶ Console Redirection Settings | nt/<br>s (EMS)<br>[Enabled] | ↔: Select Screen<br>14: Select Item<br>Enter: Select<br>+/-: Change Option<br>F1: General Help<br>F7: Discard Changes<br>F9: Load UEFI Defaults<br>F10: Save and Exit<br>ESC: Exit |
| Version 2.20.1275. Cop                                                                                                    | oyright (C) 2020American M  | egatrends, Inc.                                                                                                    |

## COM1 / SOL

#### **Console Redirection**

Данный пункт предназначен для включения или отключения переадресации консоли. Если для данного пункта установлено значение Enabled (Включено), то можно выбрать СОМ-порт, который будет использоваться для переадресации консоли.

#### **Console Redirection Settings**

Данный пункт предназначен для настройки параметров переадресации консоли и указания, как компьютер и головной компьютер, к которому вы подключены, обмениваются информацией. Оба компьютера должны иметь одинаковые или совместимые настройки.

#### Terminal Type

Данный пункт предназначен для выбора предпочтительного типа эмуляции терминала для внешнего управления.

Рекомендуется выбрать [VT-UTF8].

| опция   | ОПИСАНИЕ                                                                            |
|---------|-------------------------------------------------------------------------------------|
| VT100   | Набор символов ASCII                                                                |
| VT100+  | Расширенный VT100 с поддержкой цвета и функциональных клавиш                        |
| VT-UTF8 | Кодировка UTF8 используется для сопоставления символов Unicode на 1 или более байт. |
| ANSI    | Расширенный набор символов ASCII                                                    |

#### **Bits Per Second**

Данный пункт предназначен для выбора скорости передачи через последовательный порт. Скорость, используемая на головном устройстве и на клиентском, должна быть одинаковой. Для длинных или зашумленных линий может потребоваться более низкая скорость передачи. Возможные варианты: [9600], [19200], [38400], [57600] и [115200].

#### Data Bits

Данный пункт предназначен для установки размера передаваемых данных. Возможные варианты: [7] и [8] (бит).

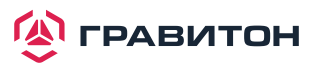

#### Parity

Данный пункт предназначен для выбора бита четности. Возможные варианты: [None] (Her), [Even] (Четный), [Odd] (Нечетный), [Mark] (Отметить) и [Space] (Пробел).

#### **Stop Bits**

Данный пункт указывает конец пакета последовательных данных. Стандартная настройка: [1] стоповый бит. Выберите [2] стоповых бита для более медленных устройств.

#### Flow Control

Данный пункт предназначен для настройки управления потоком данных, чтобы предотвратить потерю данных вследствие переполнения буфера. При отправке данных, если приемные буферы заполнены, то может быть отправлен сигнал «стоп», чтобы остановить поток данных. Как только буферы опустеют, может быть отправлен сигнал «старт» для перезапуска потока. Аппаратный поток использует два провода для отправки сигналов запуска/останова. Возможные варианты: [None] (Het) и [Hardware RTS/CTS] (Аппаратный RTS/ CTS).

#### VT-UTF8 Combo Key Support

Данный пункт предназначен для включения или отключения поддержки комбинированных клавиш VT-UTF8 для терминалов ANSI/VT100.

#### **Recorder Mode**

Данный пункт предназначен для включения или отключения режима записи, чтобы захватывать данные терминала и отправлять их в виде текстовых сообщений.

#### Resolution 100x31

Данный пункт предназначен для включения или отключения поддержки расширенного разрешения терминала.

#### Putty Keypad

Данный пункт предназначен для выбора функциональной клавиши и клавиатуры на Putty.

#### Legacy Console Redirection

#### Legacy Console Redirection Settings

Данный пункт предназначен для настройки параметров переадресации устаревшей консоли и указания, как основная и подключаемая системы обмениваются информацией.

#### **Redirection COM Port**

Данный пункт предназначен для выбора СОМ-порта для отображения переадресации сообщений устаревшей ОС и устаревшего OPROM.

#### Resolution

В устаревшей ОС количество строк и столбцов поддерживает переадресацию.

#### **Redirection After BIOS POST**

Если выбрана опция [LoadBooster] (Ускоритель загрузки), то переадресация устаревшей консоли отключается перед загрузкой в устаревшую ОС. Если выбрана опция [Always Enabled] (Всегда включено), то переадресация устаревшей консоли включена для устаревших ОС. Значение по умолчанию — [Always Enabled].

#### Serial Port for Out-of-Band Management/Windows Emergency Management Services (EMS)

#### **Console Redirection**

Данный пункт предназначен для включения или отключения переадресации консоли. Если для данного пункта установлено значение Enabled (Включено), то можно выбрать СОМ-порт, который будет использоваться для переадресации консоли.

#### **Console Redirection Settings**

Данный пункт предназначен для настройки параметров переадресации консоли и указания, как компьютер и головной компьютер, к которому вы подключены, обмениваются информацией.

#### **Out-of-Band Mgmt Port**

Службы аварийного управления Windows (EMS) позволяют удаленно управлять ОС Windows Server через последовательный порт.

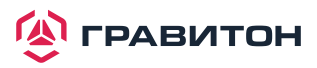

#### **Terminal Type**

Данный пункт предназначен для выбора предпочтительного типа эмуляции терминала для внешнего управления. Рекомендуется выбрать [VT-UTF8].

ОПЦИЯОПИСАНИЕVT100Набор символов ASCIIVT100+Расширенный VT100 с поддержкой цвета и функциональных клавишVT-UTF8Кодировка UTF8 используется для сопоставления символов Unicode на 1 или более байт.ANSIРасширенный набор символов ASCII

#### **Bits Per Second**

Данный пункт предназначен для выбора скорости передачи через последовательный порт. Скорость, используемая на головном устройстве и на клиентском, должна быть одинаковой. Для длинных или зашумленных линий может потребоваться более низкая скорость передачи. Возможные варианты: [9600], [19200], [57600] и [115200].

#### **Flow Control**

Данный пункт предназначен для настройки управления потоком данных, чтобы предотвратить потерю данных вследствие переполнения буфера. При отправке данных, если приемные буферы заполнены, то может быть отправлен сигнал «стоп», чтобы остановить поток данных. Как только буферы опустеют, может быть отправлен сигнал «старт» для перезапуска потока. Аппаратный поток использует два провода для отправки сигналов запуска/останова. Возможные варианты: [None] (Het), [Hardware RTS/CTS] (Аппаратный RTS/ CTS) и [Software Xon/Xoff] (Программный Xon/Xoff).

## 3.3.9. Аппаратный монитор

Аппаратный монитор позволяет отслеживать состояние оборудования в системе, включая температуру процессора, температуру материнской платы, скорость вращения вентилятора процессора, скорость вращения вентилятора корпуса и критическое напряжение.

| A Advanced                                                                                                    | ptio Setup Utility – Copyright                                                                                                    | (C) 2020 American Megatrer                                                                             | nds, Inc.                                                                                                    |
|----------------------------------------------------------------------------------------------------|----------------------------------------------------------------------------------------------------|----------------------------------------------------------------------------------------------------|----------------------------------------------------------------------------------------------------|
| 3VSB<br>5VSB<br>CPU1_VCORE<br>VCCM ABC<br>VCCM DEF<br>CORE_PCH<br>1.05_PCH<br>1.80_PCH<br>BAT<br>3V<br>5V<br>12V<br>PSU1_VTN                                     | : 3.36 V<br>: 4.89 V<br>: 1.76 V<br>: 1.19 V<br>: 1.19 V<br>: 0.99 V<br>: 1.04 V<br>: 1.79 V<br>: 3 V<br>: 3.26 V<br>: 4.95 V<br>: 11.9 V<br>: 11.9 V | ▲ Watch Do                                                                                             | ng Timer                                                                                                    |
| PSU2 VIN<br>PSU1 IOUT<br>PSU2 IOUT<br>MB Temp<br>Card Side Temp<br>TR1 Temp<br>CPU1 Temp<br>PCH Temp<br>DDR4_A Temp<br>DDR4_B Temp<br>DDR4_C Temp<br>DDR4_D Temp | : N/A<br>: N/A<br>: N/A<br>: 35 °C<br>: 35 °C<br>: 35 °C<br>: N/A<br>: 50 °C<br>: 51 °C<br>: N/A<br>: N/A<br>: N/A<br>: N/A<br>: 39 °C                | ↔: Sele<br>14: Sele<br>Enter: S<br>+/-: Cha<br>F1: Gene<br>F7: Disc<br>F9: Load<br>F10: Sa<br>ESC: Ex: | act Screen<br>Select<br>Select<br>ange Option<br>smal Help<br>card Changes<br>d UEFI Defaults<br>we and Exit<br>it |
|                                                                                                    | Version 2.20.1275. Copyright (C                                                                                                    | ) 2020 American Megatrends                                                                             | s, Inc.                                                                                                    |

#### Watch Dog Timer

Данная опция позволяет включать или отключать таймер контроллера параметров. Значение по умолчанию: [Enabled] (Включено).

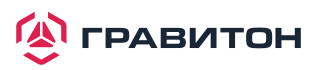

## 3.3.10. Журнал ошибок во время выполнения

| WHEA Support       [Enabled]         System Error       [Enabled]         S/W Error Injection Support       [Disabled]         Memory Error       [Enabled]         Correctable Error Threshold       ff         PCIE Corrected Error Enable       [Enabled]         PCIE Corrected Error Enable       [Enabled]         PCIE Uncorrected Error Enable       [Enabled]         PCIE Fatal Error Enable       [Enabled]         PCIE Fatal Error Enable       [ | Aptio Setup Utility –<br>Advanced                                                                                                    | Copyright (C) 2020 American                                                            | Megatrends, Inc.                                                                                                    |
|----------------------------------------------------------------------------------------------------|----------------------------------------------------------------------------------------------------|----------------------------------------------------------------------------------------|----------------------------------------------------------------------------------------------------|
| System Error Injection Support [Disabled]<br>Memory Error Injection Support [Enabled]<br>Correctable Error Threshold ff<br>PCIE Corrected Error Enable [Enabled]<br>PCIE Uncorrected Error Enable [Enabled]<br>PCIE Fatal Error Enable [Enabled]<br>PCIE Fatal Error Enable [Enabled]<br>++: Select Screen<br>11: Select Item<br>Enter: Select<br>+/-: Change Option<br>F1: General Help<br>F7: Discard Changes<br>F9: Load UEFI Defaults<br>F10: Save and Exit<br>ESC: Exit                                                                                                    | WHEA Support                                                                                                    | [Enabled]                                                                              | Enable or disable Windows                                                                                                    |
| <pre> +→: Select Screen 14: Select Item Enter: Select +/-: Change Option F1: General Help F7: Discard Changes F9: Load UEFI Defaults F10: Save and Exit ESC: Exit</pre>                                                                                                    | System Error<br>S/W Error Injection Support<br>Memory Error<br>Correctable Error Threshold<br>PCIE Corrected Error Enable<br>PCIE Corrected Error Threshold<br>PCIE Uncorrected Error Enable<br>PCIE Fatal Error Enable | [Enabled]<br>[Disabled]<br>[Enabled]<br>ff<br>[Enabled]<br>1<br>[Enabled]<br>[Enabled] | nardware crror Architecture.                                                                                                    |
|                                                                                                    |                                                                                                    |                                                                                        | <pre>↔: Select Screen<br/>↓: Select Item Enter: Select<br/>+/-: Change Option F1: General Help F7: Discard Changes F9: Load UEFI Defaults F10: Save and Exit ESC: Exit</pre> |

#### WHEA Support

Данный пункт предназначен для включения или отключения функции Архитектуры аппаратных ошибок Windows.

#### System error

Данный пункт предназначен для включения или отключения функции системной ошибки. Если для данной функции установлено значение [Enabled] (Включено), то можно настроить функции журнала ошибок памяти и ошибок PCIE.

#### S/W Error Injection Support

Если для данной функции установлено значение [Enabled] (Включено), то ввод ошибок ПО поддерживается посредством разблокировки MSR 0x790.

#### **Memory Error**

Опция включения памяти и настройки записи в журнал.

#### **Correctable Error Threshold**

Порог исправимой ошибки (0 - 0x7FFF) предназначен для резервирования, тегирования и алгоритма GCRA.

#### **PCIE Corrected Error Enable**

Данный пункт предназначен для включения или отключения исправимых ошибок PCIe.

#### PCIE Corrected Error Threshold

Порог исправимой ошибки PCIE (0x01 - 0xFF) предназначен для резервирования, тегирования и алгоритма GCRA.

#### PCIE Uncorrected Error Enable

Данный пункт предназначен для включения или отключения неисправимых ошибок PCIe.

#### PCIE Fatal Error Enable

Данный пункт предназначен для включения или отключения критических ошибок PCIe.

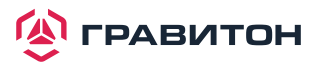

## 3.3.11. Конфигурация Intel SPS

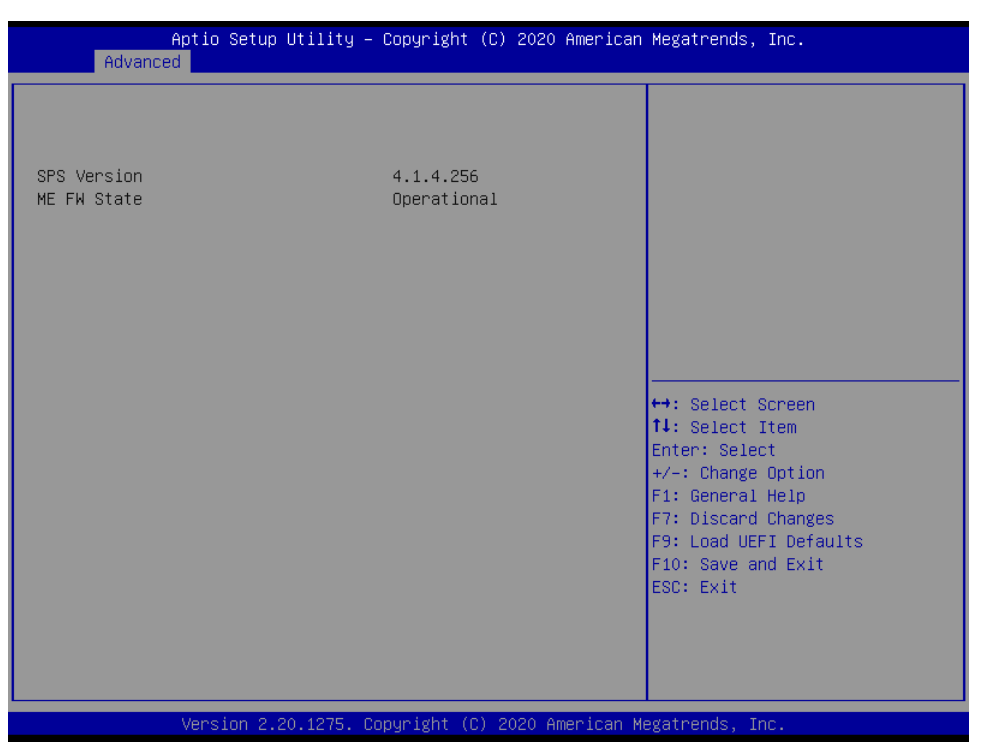

На экране подсистемы ME отображается информация о конфигурации подсистемы Intel ME, например версия рабочей прошивки и состояние прошивки.

## 3.3.12. Технология Intel® VMD

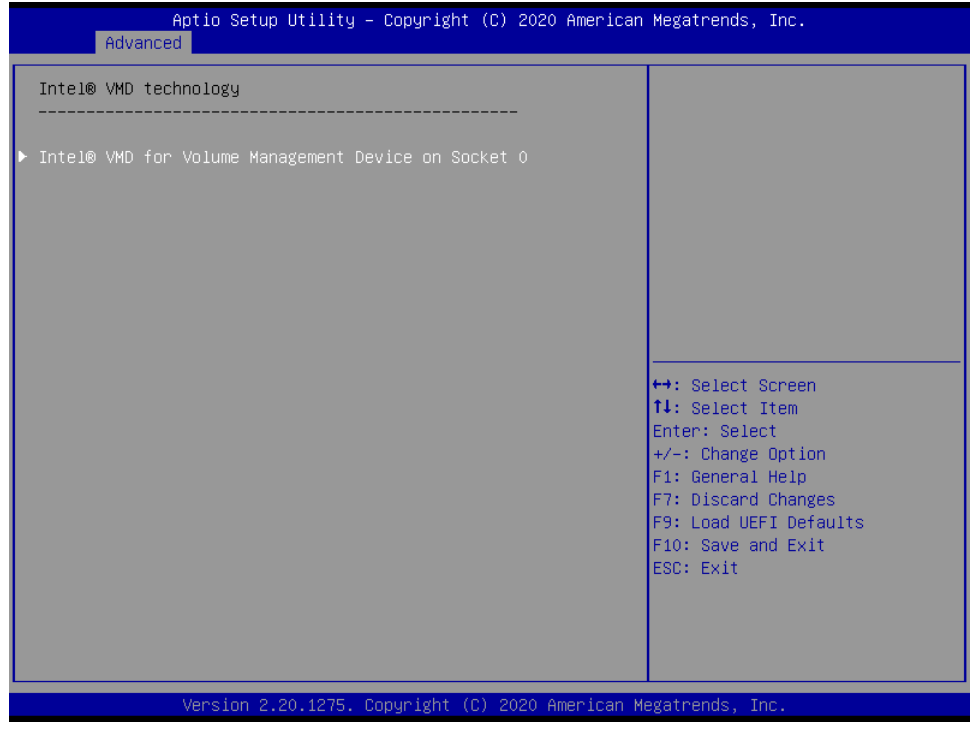

Нажмите <Enter> для вызова меню Intel® VMD для конфигурации устройства управления томами.

Intel® VMD for Volume Management Device on Socket0

#### Intel® VMD for Volume Management Device Technology

Данный пункт предназначен для включения или отключения технологии Intel (R) Volume Management Device в данном стеке. При выборе [Enabled] пользователи могут настраивать следующие параметры.

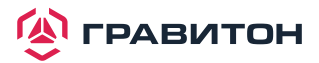

#### VMD port 1A

Данный пункт предназначен для включения или отключения технологии Intel (R) Volume Management Device для определенного корневого порта.

#### VMD port 1C

Данный пункт предназначен для включения или отключения технологии Intel (R) Volume Management Device для определенного корневого порта.

#### VMD port 1D

Данный пункт предназначен для включения или отключения технологии Intel (R) Volume Management Device для определенного корневого порта.

#### Hot Plug Capable

Данный пункт предназначен для включения или отключения горячего подключение для корневых портов PCIe 1A-1B, 1D.

#### Intel® VMD for Volume Management Device Technology

Данный пункт предназначен для включения или отключения технологии Intel (R) Volume Management Device в данном стеке. При выборе [Enabled] пользователи могут настраивать следующие параметры.

#### VMD port 2A

Данный пункт предназначен для включения или отключения технологии Intel (R) Volume Management Device для определенного корневого порта.

#### VMD port 2B

Данный пункт предназначен для включения или отключения технологии Intel (R) Volume Management Device для определенного корневого порта.

#### VMD port 2C

Данный пункт предназначен для включения или отключения технологии Intel (R) Volume Management Device для определенного корневого порта.

#### VMD port 2D

Данный пункт предназначен для включения или отключения технологии Intel (R) Volume Management Device для определенного корневого порта.

#### Hot Plug Capable

Данный пункт предназначен для включения или отключения горячего подключение для корневых портов PCIe 2A-2D.

#### Intel® VMD for Volume Management Device Technology

Данный пункт предназначен для включения или отключения технологии Intel (R) Volume Management Device в данном стеке. При выборе [Enabled] пользователи могут настраивать следующие параметры.

#### VMD port 3A

Данный пункт предназначен для включения или отключения технологии Intel (R) Volume Management Device для определенного корневого порта.

#### VMD port 3B

Данный пункт предназначен для включения или отключения технологии Intel (R) Volume Management Device для определенного корневого порта.

#### VMD port 3C

Данный пункт предназначен для включения или отключения технологии Intel (R) Volume Management Device для определенного корневого порта.

#### VMD port 3D

Данный пункт предназначен для включения или отключения технологии Intel (R) Volume Management Device для определенного корневого порта.

#### Hot Plug Capable

Данный пункт предназначен для включения или отключения горячего подключение для корневых портов PCIe 3A-3D.

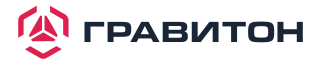

## 3.4. Безопасность

В данном разделе можно установить или изменить пароль администратора/пользователя для системы. Также можете сбросить пароль пользователя.

| Aptio Setup Ut<br>Main Advanced Security B                  | ility – Copyright (C) 2020 Ameri<br>oot Event Logs Server Mgmt Ex | ican Megatrends, Inc.<br>≺it                                                                                          |
|-------------------------------------------------------------|-------------------------------------------------------------------|----------------------------------------------------------------------------------------------------|
| Supervisor Password<br>User Password<br>Supervisor Password | Not Installed<br>Not Installed                                    | Set or change the password for<br>the administrator account.<br>Only the administrator has<br>authority to change the |
| User Password                                               |                                                                   | settings in the UEFI Setup<br>Utility. Leave it blank and                                                             |
| ▶ Secure Boot                                               |                                                                   | press enter to remove the password.                                                                                   |
|                                                             |                                                                   |                                                                                                    |
|                                                             |                                                                   |                                                                                                    |
|                                                             |                                                                   | ↔: Select Screen<br>↑↓: Select Item                                                                                   |
|                                                             |                                                                   | Enter: Select<br>+/-: Change Option                                                                                   |
|                                                             |                                                                   | F1: General Help<br>F7: Discard Changes                                                                               |
|                                                             |                                                                   | F9: Load UEFI Detaults<br>F10: Save and Exit                                                                          |
|                                                             |                                                                   |                                                                                                    |
|                                                             |                                                                   |                                                                                                    |
| Version 2.20.                                               | 1275. Copyright (C) 2020 America                                  | an Megatrends, Inc.                                                                                                   |

#### **Supervisor Password**

Установка или изменение пароля для учетной записи администратора. Только администратор имеет право изменять настройки в утилите настройки UEFI. Оставьте поле пустым и нажмите Enter, чтобы удалить пароль.

#### **User Password**

Установка или изменение пароля для учетной записи пользователя. Пользователи не могут изменять настройки в утилите настройки UEFI. Оставьте поле пустым и нажмите Enter, чтобы удалить пароль.

#### Secure Boot

Данный пункт предназначен для включения или отключения безопасной загрузки. Значение по умолчанию: [Enabled] (Включено).

#### Secure Boot Mode

Включение поддержки безопасной загрузки Windows 8 и более поздних версий.

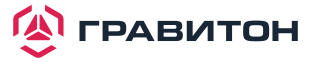

## 3.4.1. Управление ключами

В данном разделе опытные пользователи могут изменять переменные политики безопасной загрузки без полной аутентификации.

| Aptio Setup Utility – Copyright (C) 2020 American Megatrends, Inc.<br><mark>Security</mark>                                                                                                    |                                                                                               |                                                                                                    |
|----------------------------------------------------------------------------------------------------|-----------------------------------------------------------------------------------------------|----------------------------------------------------------------------------------------------------|
| Vendor Keys                                                                                                    | Valid                                                                                         | Install factory default Secure<br>Boot keys after the platform                                                                                                    |
| Factory Key Provision<br>• Install default Secure Boot<br>• Clear Secure Boot keys<br>• Export Secure Boot variables<br>• Enroll Efi Image                                                        | [Disabled]<br>Keys                                                                            | reset and while the System is<br>in Setup mode                                                                                                    |
| Device Guard Ready<br>• Remove 'UEFI CA' from DB<br>• Restore DB defaults                                                                                                    |                                                                                               |                                                                                                    |
| Secure Boot variable   Size<br>P Platform Key(PK)   0<br>Key Exchange Keys   0<br>Authorized Signatures   0<br>Forbidden Signatures   0<br>Authorized TimeStamps   0<br>OsRecovery Signatures   0 | Keys Key Source<br>0 No Keys<br>0 No Keys<br>0 No Keys<br>0 No Keys<br>0 No Keys<br>0 No Keys | <pre>↔: Select Screen<br/>1↓: Select Item<br/>Enter: Select<br/>+/-: Change Option<br/>F1: General Help<br/>F7: Discard Changes<br/>F9: Load UEFI Defaults<br/>F10: Save and Exit<br/>ESC: Exit</pre> |
| Version 2.20.                                                                                                    | 1275. Copyright (C) 2020 American                                                             | Megatrends, Inc.                                                                                                    |

#### **Factory Key Provision**

Установка заводских ключей безопасной загрузки по умолчанию после сброса платформы и когда система находится в режиме настройки.

#### Install default Secure Boot keys

Установите ключи безопасной загрузки по умолчанию, если безопасная загрузка используется впервые.

#### Clear Secure Boot keys

Force System to Setup Mode (Перевести систему в режим настройки) — удаление всех переменных безопасной загрузки. Изменение вступает в силу после перезагрузки.

#### Export Secure Boot variables

Копирование содержимого NVRAM переменных безопасной загрузки в файлы корневой папки файловой системы устройства.

#### Enroll Efi Image

Разрешение образу работать в режиме безопасной загрузки. Регистрация хэша SHA256 двоичного файла в авторизованной базе данных подписей (db).

#### Remove «UEFI CA» from DB

Готовая система Device Guard не должна указывать сертификат Microsoft UEFI CA в базе данных авторизованных подписей (db).

#### **Restore DB defaults**

Восстановление заводских значений переменной DB.

#### Platform Key(PK)

Регистрация заводских настроек или загрузка сертификатов из файла: 1. Сертификат открытого ключа в: a) EFI\_SIGNATURE\_LIST b) EFI\_CERT\_X509 (в кодировке DER) c) EFI\_CERT\_RSA2048 (двоич.) d) EFI\_CERT\_SHAXXX

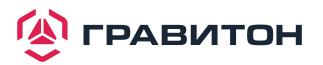

Проверенная переменная UEFI
 Образ EFI PE/COFF (SHA256)
 Ключевой источник: По умолчанию, Внешний, Смешанный, Тестовый

#### Key Exchange Keys

Регистрация заводских настроек или загрузка сертификатов из файла: 1. Сертификат открытого ключа в: a) EFI\_SIGNATURE\_LIST b) EFI\_CERT\_X509 (в кодировке DER) c) EFI\_CERT\_RSA2048 (двоич.) d) EFI\_CERT\_SHAXXX 2. Проверенная переменная UEFI 3. Образ EFI PE/COFF (SHA256) Ключевой источник: По умолчанию, Внешний, Смешанный, Тестовый

#### Authorized Signatures

Регистрация заводских настроек или загрузка сертификатов из файла: 1. Сертификат открытого ключа в: a) EFI\_SIGNATURE\_LIST b) EFI\_CERT\_X509 (в кодировке DER) c) EFI\_CERT\_RSA2048 (двоич.) d) EFI\_CERT\_SHAXXX 2. Проверенная переменная UEFI 3. Образ EFI PE/COFF (SHA256) Ключевой источник: По умолчанию, Внешний, Смешанный, Тестовый

#### **Forbidden Signatures**

Регистрация заводских настроек или загрузка сертификатов из файла: 1. Сертификат открытого ключа в: a) EFI\_SIGNATURE\_LIST b) EFI\_CERT\_X509 (в кодировке DER) c) EFI\_CERT\_RSA2048 (двоич.) d) EFI\_CERT\_SHAXXX 2. Проверенная переменная UEFI 3. Образ EFI PE/COFF (SHA256) Ключевой источник: По умолчанию, Внешний, Смешанный, Тестовый

#### Authorized TimeStamps

Регистрация заводских настроек или загрузка сертификатов из файла: 1. Сертификат открытого ключа в: a) EFI\_SIGNATURE\_LIST b) EFI\_CERT\_X509 (в кодировке DER) c) EFI\_CERT\_RSA2048 (двоич.) d) EFI\_CERT\_SHAXXX 2. Проверенная переменная UEFI 3. Образ EFI PE/COFF (SHA256) Ключевой источник: По умолчанию, Внешний, Смешанный, Тестовый

#### **OsRecovery Signatures**

Регистрация заводских настроек или загрузка сертификатов из файла: 1. Сертификат открытого ключа в: a) EFI\_SIGNATURE\_LIST b) EFI\_CERT\_X509 (в кодировке DER) c) EFI\_CERT\_RSA2048 (двоич.) d) EFI\_CERT\_SHAXXX 2. Проверенная переменная UEFI 3. Образ EFI PE/COFF (SHA256)

Ключевой источник: По умолчанию, Внешний, Смешанный, Тестовый

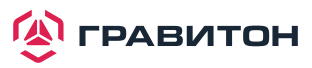

## 3.5. Экран загрузки

В данном разделе будут отображаться доступные устройства в системе для настройки параметров загрузки и приоритета загрузки.

| Aptio Setup Utility – Copyright (C) 2020 American Megatrends, Inc.<br>Main Advanced Security <mark>Boot</mark> Event Logs Server Mgmt Exit |                                                          |                                                                                                 |
|----------------------------------------------------------------------------------------------------|----------------------------------------------------------|-------------------------------------------------------------------------------------------------|
| Boot Option Priorities<br>Boot Option #1<br>Boot Option #2                                                                                 | [USB: AMI Virtual<br>CDROMO 1.00]<br>[UEFI: Built-in EFI | Sets the system boot order                                                                      |
| Boot option filter                                                                                                    | Shell]<br>[UEFI and Legacy]                              |                                                                                                 |
| USB Device BBS Priorities<br>Boot From Onboard LAN                                                                                         | [Disabled]                                               |                                                                                                 |
| Setup Prompt Timeout<br>Bootup Num-Lock<br>Boot Beep<br>Full Screen Logo<br>AddOn ROM Display                                              | 1<br>[On]<br>[Disabled]<br>[Enabled]<br>[Enabled]        | ↔: Select Screen<br>11: Select Item<br>Enter: Select<br>+/-: Change Option<br>E1: Secretal Holp |
| ▶ CSM(Compatibility Support Module)                                                                                                    |                                                          | F7: Discard Changes<br>F9: Load UEFI Defaults<br>F10: Save and Exit<br>ESC: Exit                |
| Version 2.20.1275. Co                                                                                                    | pyright (C) 2020 American Mu                             | egatrends, Inc.                                                                                 |

#### Boot Option #1

Данный пункт предназначен для установки порядка загрузки системы.

#### Boot Option #2

Данный пункт предназначен для установки порядка загрузки системы.

#### **Boot Option Filter**

Данная опция управляет приоритетом ПЗУ прежней версии/UEFI.

#### **USB Device BBS Priorities**

Установка порядка устаревших устройств в данной группе.

#### Boot From Onboard LAN

Данный пункт предназначен для включения или отключения функции загрузки из встроенной LAN.

#### **Setup Prompt Timeout**

Настройка количества секунд ожидания утилиты настройки UEFI.

#### **Bootup Num-Lock**

При установке для данного пункта значения [On] автоматически активируется функция блокировки цифровых клавиш после загрузки.

#### **Boot Beep**

Включение и выключение звукового сигнала при загрузке системы. Обратите внимание, что необходим динамик.

#### Full Screen Logo

Данный пункт предназначен для включения или отключения логотипа производителя. Значение по умолчанию – [Enabled] (Включено).

#### AddOn ROM Display

Данная опция предназначена для настройки отображения дополнительного ПЗУ. Если включена опция «Полноэкранный логотип», но требуется видеть информацию о дополнительном ПЗУ при загрузке системы, то выберите пункт [Enabled]. Варианты конфигурации: [Enabled] (Включено) и [Disabled] (Выключено). Значение по умолчанию – [Enabled] (Включено).

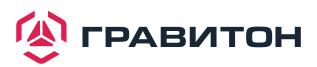

## 3.5.1. Параметры CSM

| Aptio Setup Utility -<br>Boot                                                                                                    | - Copyright (C) 2020 America                                                       | n Megatrends, Inc.                                                                                                    |
|----------------------------------------------------------------------------------------------------|------------------------------------------------------------------------------------|----------------------------------------------------------------------------------------------------|
| CSM<br>Launch Other Storage OpROM Policy<br>Launch Video OpROM Policy<br>PCIE1 x4 Slot OpROM<br>PCIE2 x8 Slot OpROM<br>PCIE4 x16/x8 / PCIE3 x8/x0 Slot<br>OpROM<br>PCIE6 x16/x8 / PCIE5 x8/x0 Slot<br>OpROM | [Custom]<br>[Legacy only]<br>[Legacy only]<br>[Auto]<br>[Auto]<br>[Auto]<br>[Auto] | Enable to launch the<br>Compatibility Support Module.<br>If you are using Windows 8 or<br>later versions 64-bit UEFI and<br>all of your devices support<br>UEFI, you may also disable CSM<br>for faster boot speed. |
| Vencion 2 20 1275                                                                                                    | Conuniabt (C) 2020 Amonicon                                                        |                                                                                                    |

#### CSM

Включите, чтобы запустить модуль поддержки совместимости. Не отключайте, если не выполняется тест WHCK. Если используется 64-разрядная версия Windows 10 и все устройства поддерживают UEFI, то также можно отключить CSM для более быстрой загрузки.

#### Launch Other Storage OpROM Policy

Выберите пункт «UEFI only» (Только UEFI), чтобы запускать только устройства, поддерживающие дополнительное ПЗУ UEFI. Выберите пункт «Legacy only» (Только устаревшие), чтобы запускать только устройства, поддерживающие устаревшее дополнительное ПЗУ. Выберите пункт «Do not launch» (Не запускать), чтобы не запускать как устаревшее, так и дополнительное ПЗУ UEFI.

#### Launch Video OpROM Policy

Выберите пункт «UEFI only» (Только UEFI), чтобы запускать только устройства, поддерживающие дополнительное ПЗУ UEFI. Выберите пункт «Legacy only» (Только устаревшие), чтобы запускать только устройства, поддерживающие устаревшее дополнительное ПЗУ. Выберите пункт «Do not launch» (Не запускать), чтобы не запускать как устаревшее, так и дополнительное ПЗУ UEFI.

#### PCIE1 x4 Slot OpROM

Данный пункт предназначен для выбора слота памяти и политики сетевой опции ПЗУ. Для пункта «Auto» (Авто) по умолчанию установлено значение «Disabled» (Отключено) с устройством NVMe, а для других устройств – «Legacy» (Устаревшее) (данный пункт не может выбрать политику Video Option ROM).

#### PCIE2 x8 Slot OpROM

Данный пункт предназначен для выбора слота памяти и политики сетевой опции ПЗУ. Для пункта «Auto» (Авто) по умолчанию установлено значение «Disabled» (Отключено) с устройством NVMe, а для других устройств – «Legacy» (Устаревшее) (данный пункт не может выбрать политику Video Option ROM).

#### PCIE4 x16/x8 / PCIE3 x8/x0 Slot OpROM

Данный пункт предназначен для выбора слота памяти и политики сетевой опции ПЗУ. Для пункта «Auto» (Авто) по умолчанию установлено значение «Disabled» (Отключено) с устройством NVMe, а для других устройств – «Legacy» (Устаревшее) (данный пункт не может выбрать политику Video Option ROM).

#### PCIE6 x16/x8 / PCIE5 x8/x0 Slot OpROM

Данный пункт предназначен для выбора слота памяти и политики сетевой опции ПЗУ. Для пункта «Auto» (Авто) по умолчанию установлено значение «Disabled» (Отключено) с устройством NVMe, а для других устройств – «Legacy» (Устаревшее) (данный пункт не может выбрать политику Video Option ROM).

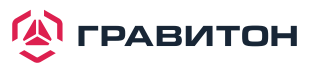

## 3.6. Журнал событий

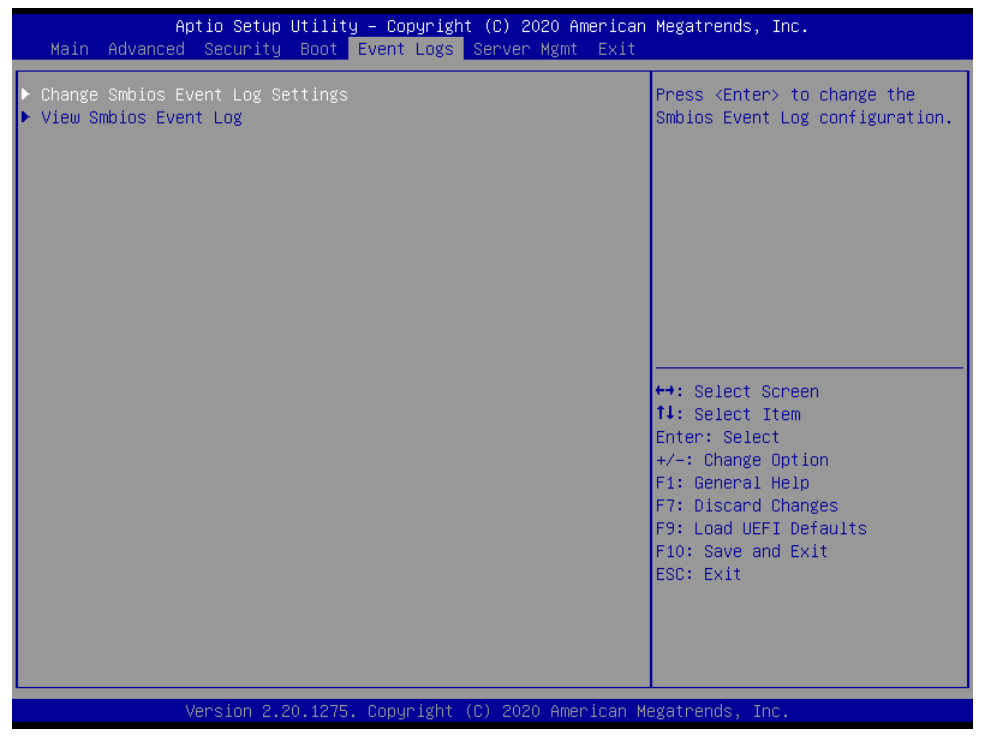

#### **Change Smbios Event Log Settings**

Данный пункт позволяет настраивать параметры журнала событий Smbios.

При входе в пункт появится следующее:

#### **Smbios Event Log**

Данный пункт предназначен для включения или отключения всех функций журнала событий SMBIOS во время загрузки системы.

#### **Erase Event Log**

Доступные варианты: [No] (Heт), [Yes, Next reset] (Да, следующий сброс) и [Yes, Every reset] (Да, каждый сброс). Если выбран пункт «Yes», то все зарегистрированные события будут удалены.

#### When Log is Full

Данный пункт предназначен для выбора вариантов реакции на полный журнал событий Smbios. Доступны следующие варианты: [Do Nothing] (Ничего не делать) и [Erase Immediately] (Стереть немедленно).

#### Log System Boot Event

Данный пункт предназначен для включения/отключения регистрации событий загрузки системы.

#### MECI (Multiple Event Count Increment)

Данный пункт предназначен для ввода значения приращения для счетчика нескольких событий. Допустимый диапазон: от 1 до 255.

#### METW (Multiple Event Time Window)

Данный пункт предназначен для указания количества минут, которое должно пройти между повторяющимися записями журнала, в которых используется счетчик нескольких событий. Допустимый диапазон: от 0 до 99 минут.

#### **View Smbios Event Log**

Нажмите <Enter> для просмотра записей журнала событий Smbios.

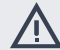

Все измененные здесь значения не вступят в силу до перезагрузки системы.

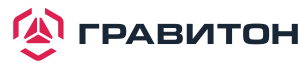

## 3.7. Управление сервером

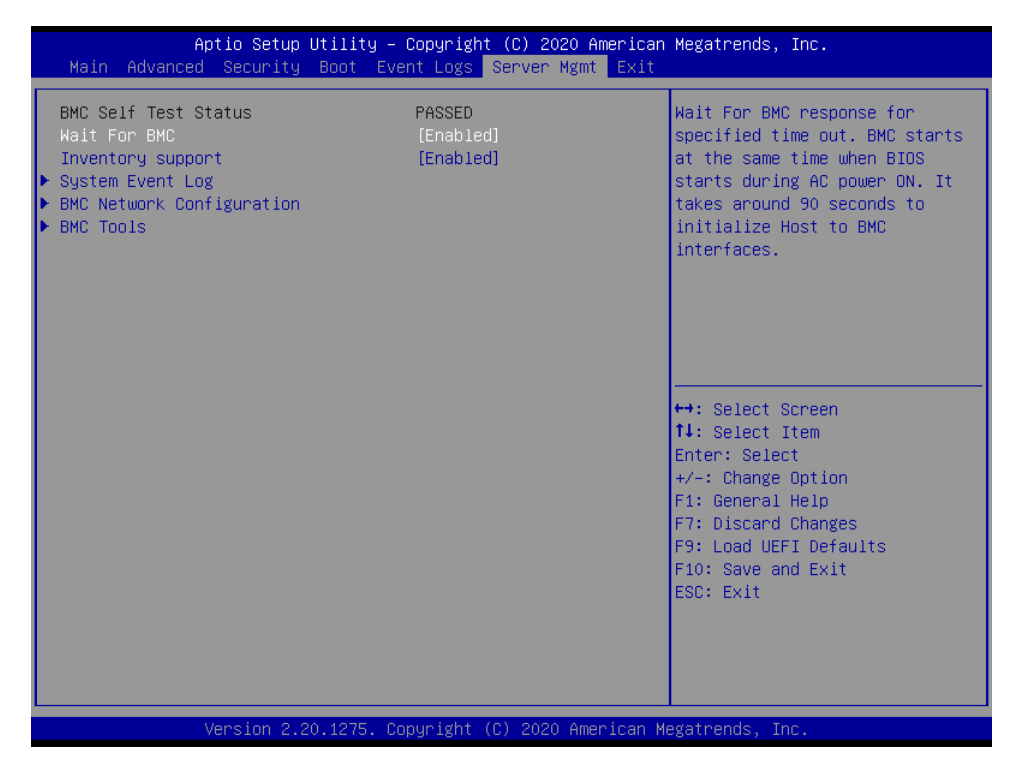

#### Wait For BMC

Ждать ответа ВМС в течение указанного времени. ВМС запускается одновременно с запуском BIOS при включении питания. Инициализация хоста для интерфейсов ВМС занимает около 90 секунд.

#### **Inventory Support**

Данный пункт запускает функцию инвентаризации системы. Включение данного пункта приведет к увеличению времени загрузки системы.

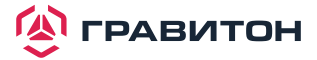

## 3.7.1. Журнал системных событий (SEL)

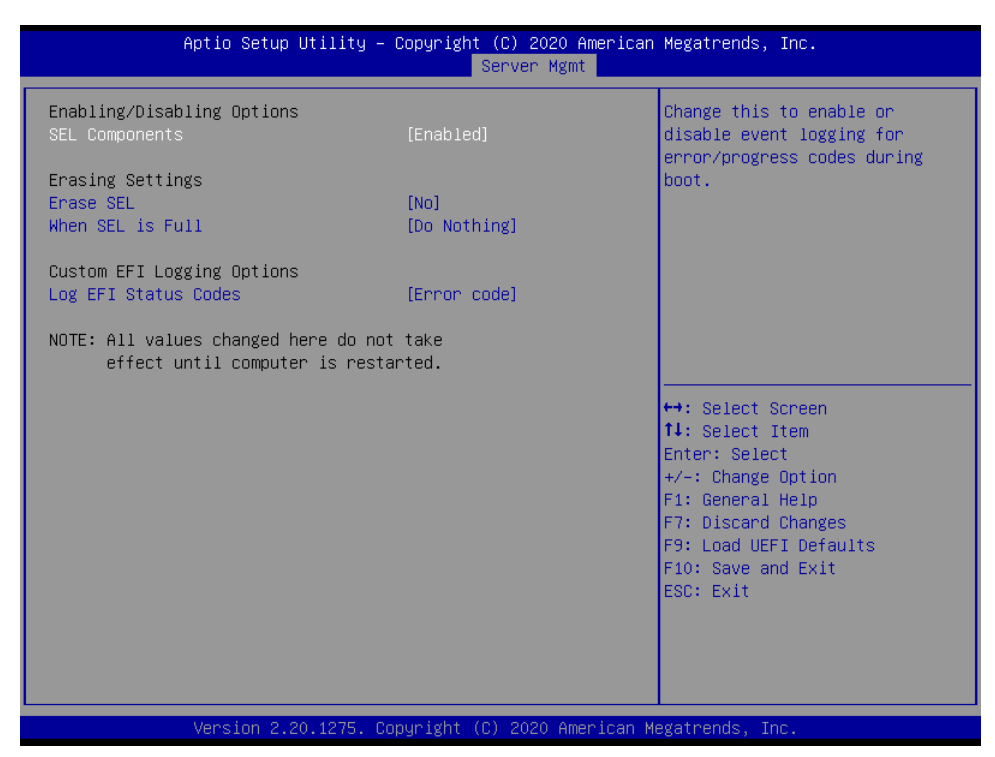

#### **SEL Components**

Измените данный пункт, чтобы включить ro, отключив все функции регистрации системных событий во время загрузки.

#### Erase SEL

Данный пункт предназначен для выбора опций удаления SEL.

#### When SEL is Full

Данный пункт предназначен для выбора вариантов реакции на полный SEL.

#### Log EFI Status Codes

Данный пункт предназначен для отключения регистрации кодов состояния EFI или регистрации только кода ошибки, только прогресса или и того, и другого.

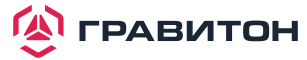

## 3.7.2. Сетевая конфигурация ВМС

| Aptio Setup Utility – Copyright (C) 2020 American Megatrends, Inc.<br><mark>Server Mgmt</mark>                                                                                     |                                                                                     |                                                                                                    |
|----------------------------------------------------------------------------------------------------|-------------------------------------------------------------------------------------|----------------------------------------------------------------------------------------------------|
| BMC Network Configuration                                                                                                    |                                                                                     | Enabled/Disabled BMC Out of                                                                                                    |
| BMC Out of band Access<br>Out of band Access                                                                                                    | [No Change]<br>Enabled                                                              |                                                                                                    |
| Lan channel (Failover)<br>Manual setting IPMI LAN<br>Configuration address source<br>Station IP address<br>Current subnet mask<br>Current MAC address<br>Current router IP address | [No]<br>DHCP<br>192.168.37.36<br>255.255.254.0<br>d0-50-99-f1-81-8f<br>192.168.36.1 |                                                                                                    |
| VLAN                                                                                                    | [Disabled]                                                                          | ↔: Select Screen<br>f1: Select Item<br>Enter: Select<br>+/-: Change Option<br>F1: General Help<br>F7: Discard Changes<br>F9: Load UEFI Defaults<br>F10: Save and Exit<br>ESC: Exit |
| Version 2.20.1275. Co                                                                                                    | pyright (C) 2020 American M                                                         | egatrends, Inc.                                                                                                    |

#### **BMC Out of Band Access**

Включение/отключение внешнего доступа к ВМС.

#### Lan Channel (Failover)

#### Manual Setting IPMI LAN

Если выбран пункт [No] (Het), то IP-адрес назначается DHCP. Если предпочтительно использовать статический IP-адрес, то выберите [Yes] (Да), изменения вступят в силу после перезагрузки системы. Значение по умолчанию: [No].

#### **Configuration Address Source**

Данный пункт предназначен для настройки параметров сети ВМС статически или динамически (с помощью BIOS или BMC).

Варианты конфигурации: [Static] (Статический) и [DHCP] (Протокол динамического конфигурирования хост-машины).

Static: вручную введите IP-адрес, маску подсети и адрес шлюза в BIOS для настройки канала BMC ЛВС. DHCP: IP-адрес, маска подсети и адрес шлюза автоматически назначаются сетевым DHCP-сервером.

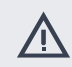

Если выбраны пункты [DHCP] или [Static], то НЕ изменяйте сетевые настройки ВМС на веб-странице IPMI.

Информация для входа в систему по умолчанию для веб-интерфейса IPMI: Имя пользователя: admin Пароль: admin

#### VLAN

Включение/отключение виртуальной LAN. Если выбрано [Enabled] (Включено), то настройте следующие элементы.

#### VLAN ID

Данный пункт предназначен для настройки VLAN ID.

#### **VLAN Priority**

Данный пункт предназначен для настройки приоритета VLAN.

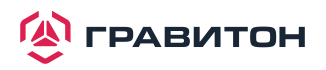

## 3.7.3. Инструменты ВМС

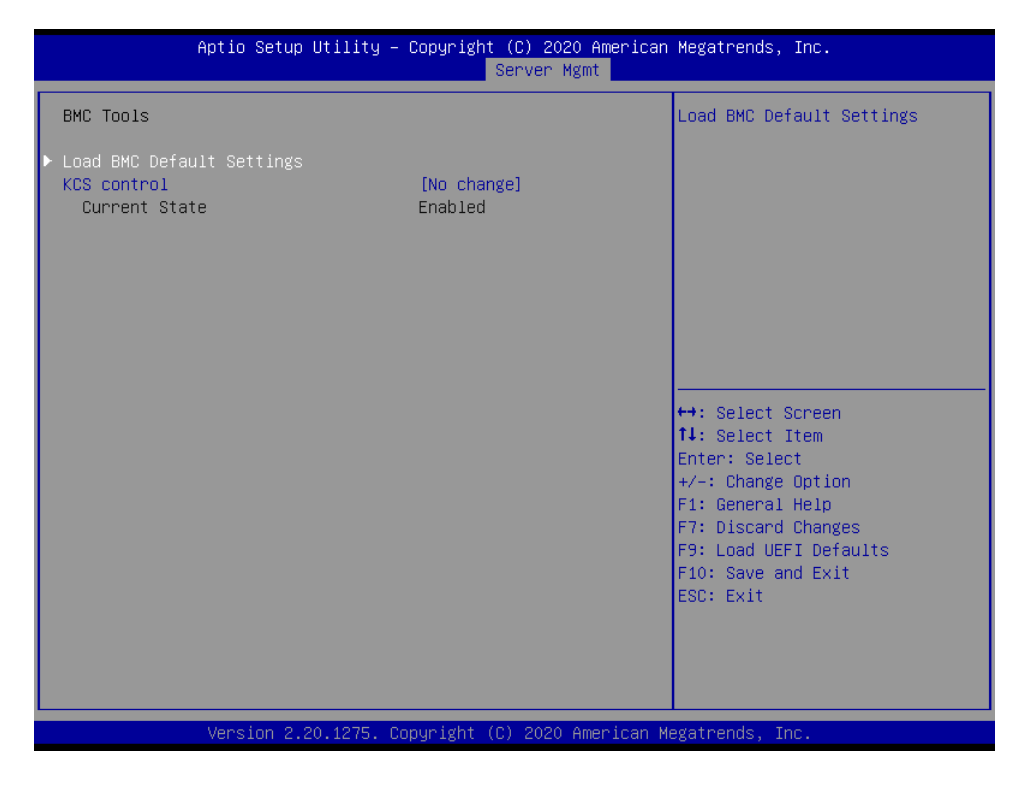

#### Load BMC Default Settings

Данный пункт предназначен для загрузки настроек ВМС по умолчанию.

#### **KCS Control**

Данный пункт предназначен для настройки KCS.

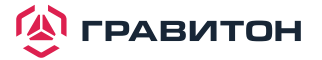

## 3.8. Экран выхода

| Aptio Setup Utility – Copyright (C) 2020 American<br>Main Advanced Security Boot Event Logs Server Mgmt <mark>Exit</mark>                                                | Megatrends, Inc.                                                                                                    |
|----------------------------------------------------------------------------------------------------|----------------------------------------------------------------------------------------------------|
| Save Changes and Exit<br>Discard Changes and Exit<br>Discard Changes                                                                                                    | Exit system setup after saving the changes.                                                                           |
| Load UEFI Defaults                                                                                                    | F10 key can be used for this operation.                                                                               |
| UEFI: KingstonDataTraveler 3.0, Partition 1<br>UEFI: Built-in EFI Shell<br>USB: KingstonDataTraveler 3.0<br>USB: AMI Virtual CDROMO 1.00<br>USB: AMI Virtual HDisko 1.00 |                                                                                                    |
|                                                                                                    | ↔: Select Screen<br>14: Select Item<br>Enter: Select<br>+/-: Change Option<br>F1: General Help<br>F7: Discard Changes |
|                                                                                                    | F9: Load UEFI Defaults<br>F10: Save and Exit<br>ESC: Exit                                                             |
| Version 2 20 1275 Convright (C) 2020 American M                                                                                                    | egatrends Inc                                                                                                    |

#### Save Changes and Exit

При выборе данного пункта появляется следующее сообщение «Save configuration changes and exit setup?» (Сохранить изменения конфигурации и выйти из настройки?). Нажмите <F10> или выберите [Yes], чтобы сохранить изменения и выйти из утилиты настройки UEFI.

#### **Discard Changes and Exit**

При выборе данного пункта появляется следующее сообщение «Discard changes and exit setup?» (Отменить изменения конфигурации и выйти из настройки?). Нажмите <ESC> или выберите [Yes], чтобы выйти из утилиты настройки UEFI без сохранения изменений.

#### **Discard Changes**

При выборе данного пункта появляется следующее сообщение «Discard changes?» (Отменить изменения?). Нажмите <F7> или выберите [Yes], чтобы отменить все изменения.

#### Load UEFI Defaults

Загрузка значений UEFI по умолчанию для всех вопросов настроек. Для данной операции можно использовать клавишу F9.

#### **Boot Override**

В данных пунктах отображаются доступные устройства. Выберите требуемый пункт, чтобы начинать загрузку с выбранного устройства.

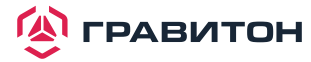

## Раздел 4. Устранение неполадок

## 4.1. Процедуры устранения неполадок

Следуйте приведенным ниже процедурам для устранения неполадок в системе.

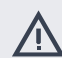

Всегда отключайте кабель питания перед добавлением, удалением или заменой каких-либо компонентов оборудования. Несоблюдение данного правила может привести к травмам и повреждению компонентов материнской платы.

- 1. Отсоедините кабель питания и проверьте состояние светодиода питания.
- 2. Отсоедините все кабели, разъемы и снимите все дополнительные карты с материнской платы. Убедитесь, что перемычки установлены на настройки по умолчанию.
- 3. Убедитесь, что между материнской платой и корпусом нет коротких замыканий.
- 4. Установите процессор и вентилятор на материнскую плату, затем подключите динамик корпуса и индикатор питания.

#### В случае отсутствия питания...

- 1. Убедитесь, что между материнской платой и корпусом нет коротких замыканий.
- 2. Убедитесь, что перемычки установлены на настройки по умолчанию.
- 3. Проверьте настройки переключателя 115/230 В на источнике питания.
- 4. Убедитесь, что аккумулятор на материнской плате обеспечивает ~3 В постоянного тока. В противном случае установите новую батарею.

#### В случае отсутствия видео...

- 1. Попробуйте отключить и снова подключить кабель монитора и кабель питания.
- 2. Проверьте наличие ошибок памяти.

#### В случае наличия ошибок памяти...

- 1. Убедитесь, что модули DIMM вставлены в слоты должным образом.
- 2. Используйте рекомендуемые модули DDR4 RDIMM/LRDIMM.
- 3. Если установлено несколько модулей DIMM, то они должны быть идентичны, иметь одинаковую марку, скорость, размер и тип микросхем.
- 4. Попробуйте вставить разные модули DIMM в разные слоты, чтобы определить неисправные.
- 5. Проверьте настройки переключателя 115/230 В на источнике питания.

#### Отсутствие возможности сохранения конфигурации настройки системы...

- 1. Убедитесь, что аккумулятор на материнской плате обеспечивает ~3 В постоянного тока. В противном случае установите новую батарею.
- 2. Убедитесь, что блок питания обеспечивает достаточное и стабильное питание.

#### Прочие проблемы...

1. При возникновении проблем, не указанных выше, свяжитесь с официальным представителем продукции ГРАВИТОН.

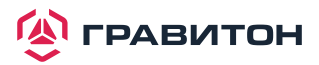

## 4.2. Процедуры технической поддержки

Если вы попробовали описанные выше процедуры устранения неполадок, но проблемы не решены, то обратитесь в службу технической поддержки ГРАВИТОН, предоставив следующую информацию:

- 1. Ваши контактные данные
- 2. Название модели, версия BIOS и тип проблемы.
- 3. Конфигурация системы.
- 4. Описание проблемы.

Вы можете связаться со службой технической поддержки продукции ГРАВИТОН по адресу: www.graviton.ru

## 4.3. Возврат товара для обслуживания

Для гарантийного обслуживания требуется квитанция или копия счета с указанием даты покупки. Позвонив своему поставщику или зайдя на наш веб-сайт, вы можете получить необходимые консультации. Стоимость доставки и обработки будет применяться ко всем заказам, подлежащим отправке по почте после завершения обслуживания.

Настоящая гарантия не распространяется на повреждения, возникшие при транспортировке или в результате неисправности вследствие изменения, ненадлежащего использования, ненадлежащего обращения или ненадлежащего обслуживания изделия.

Если в течение гарантийного периода возникнут проблемы, связанные с изделием, то сначала свяжитесь со своим дистрибьютором.

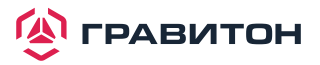